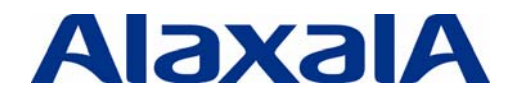

# AX Series Policy-based Routing Configuration Guide

# Edition 1

Document No. NTS-11-R-041

ALAXALA Networks Corporation

# Preface

This document informs system engineers of the technologies required to implement a layer-3 network system that determines routes based on the system policy by using the policy-based routing functionality of ALAXALA Network's AX series. This information helps system engineers understand overall operation, integrate the system, and ensure stable operation.

# **Related documents**

- AX series product manuals (http://www.alaxala.com/en/techinfo/manual/index.html)

#### Notes on using this document

The information in this document is based on the basic operations verified under the environment specified by ALAXALA and does not guarantee operations regarding functionality, performance, and reliability under all environment requirements. Please understand that this document is intended to help with system configuration for our products.

Unless otherwise stated, the OS software version as of the creation of this document is as shown below.

AX3650S Ver. 11.7 AX1200S Ver. 2.3

The contents of this document are subject to change without prior notice due to product improvement.

#### **Export restrictions**

In the event that any or all ALAXALA products (including technologies, programs and services) described or contained herein are controlled under any of applicable export control laws and regulations (including the Foreign Exchange and Foreign Trade Law of Japan and United States export control laws and regulations), such products shall not be exported without obtaining the required export licenses from the authorities concerned in accordance with the above laws.

### Trademarks

- The ALAXALA name and logo are trademarks and registered trademarks of ALAXALA Networks Corporation.
- Corporation.
- Ethernet is a product name of Xerox Corporation.
- Other company and product names in this document are trademarks or registered trademarks of their respective owners.

# **Revision history**

| Edition | Rev. | Date              | Description   | Modified |
|---------|------|-------------------|---------------|----------|
| First   |      | February 29, 2012 | First edition |          |

# Contents

| 1. Ch                | anging Routes Based on the Purpose or the Type of Communication5                                                             | 5             |
|----------------------|----------------------------------------------------------------------------------------------------|---------------|
| 1.1<br>1.2           | What is policy-based routing?       5         Applicable products and support functions       6                              | 5<br>3        |
| 2. Us                | age Examples of Policy-Based Routing9                                                                                        | )             |
| 2.1<br>2.2           | Route changing to avoid excessive network load on the appliance9<br>Efficient use of carrier-provided services (WAN lines)10 | )<br>)        |
| 3. Ex                | amples of System Integrations and Configurations11                                                                           |               |
| 3.1<br>3.2           | System example that splits routes for particular services                                                                    | <br>)         |
| 4. Co                | onfirmation of Policy-Based Routing                                                                                          | )             |
| 4.1<br>and th<br>4.2 | Checking whether policy-based routing settings exist, and checking the route changing condition<br>ne routes                 | ons<br>)<br>I |
| 5. Co                | onsiderations                                                                                                    | 3             |
| Appen                | dix: Configuration Files                                                                                                    | ł             |

# **1** Changing Routes Based on the Purpose or the Type of Communication

# 1.1 What is policy-based routing?

The communication route in the layer–3 network is typically determined based on the routing table that contains the routing information. However, you might wish to forward particular communications that match specific conditions to different routes than usual, to be handled by dedicated devices or to go through other lines according to the purpose or application type of the communication. You can satisfy such needs using policy-based routing.

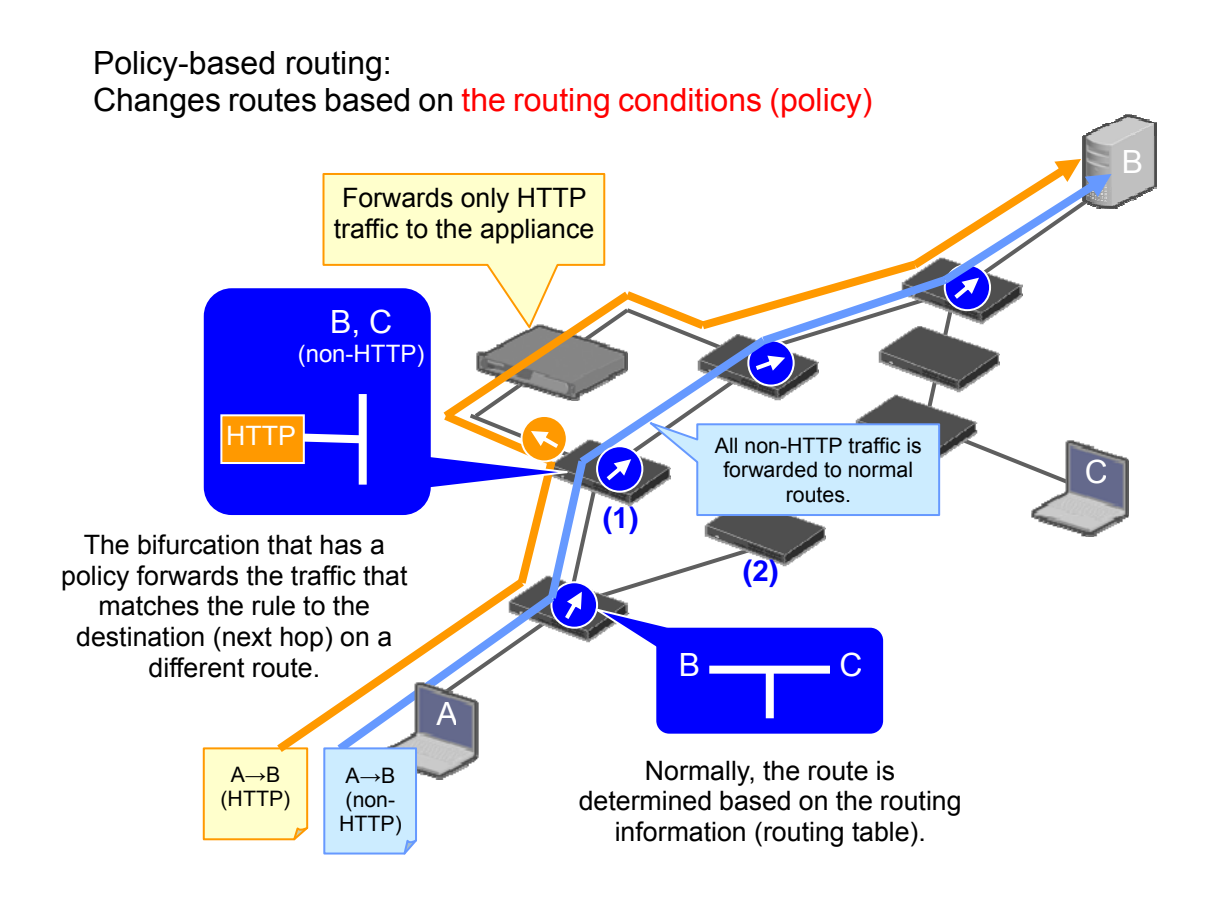

Figure 1.1-1: Overview of policy-based routing

Policy-based routing functions as a kind of access filter that is defined at the receiving VLAN interface. Therefore, route-changing conditions can be configured in the same way as in setting up the search conditions of an access filter.

An access filter only discards or passes the packet that matches the conditions, while policy-based routing forwards the communication traffic that matches the specified destination (next hop).

#### 1.2 Applicable products and support functions

The table below lists the models that support policy-based routing and the overview of support functions.

#### 1.2.1 Applicable models

Policy-based routing can be applied to the following products and software versions.

| Applicable products and supported functions |          | Chassis-type<br>switches | Box-type switches                |         |
|---------------------------------------------|----------|--------------------------|----------------------------------|---------|
|                                             |          | AX6700S                  | AX3650S                          | AX3640S |
|                                             |          | AX6600S                  |                                  |         |
|                                             |          | AX6300S                  |                                  |         |
| Software version                            |          | Ver. 11.7 or later       | Ver. 11.7 or later <sup>#1</sup> |         |
| Policy-based                                | IPv4     | 0                        | 0                                | 0       |
| routing                                     | IPv6     | O                        |                                  |         |
|                                             | Tracking | O #2                     | 0                                | 0       |
| functionality                               |          |                          |                                  |         |
| VRF-enabled                                 |          | 0                        | 0                                |         |

# Table 1.2-1: Applicable products and supported functions

#1: Advanced software only

#2: IPv4 only

# 1.2.2 Capacity limit

The following table provides the capacity limit for policy-based routing.

| -                                                                   |                          | -                 |               |
|---------------------------------------------------------------------|--------------------------|-------------------|---------------|
| Applicable products and capacity                                    | Chassis-type<br>switches | Box-type switches |               |
|                                                                     | AX6700S                  | AX3650S           | AX3640S       |
| IIIIII                                                              | AX6600S                  |                   |               |
|                                                                     | AX6300S                  |                   |               |
| Maximum number of access entries                                    | (Standard) 4000          | 2048              | 512           |
| (that is, the number of policies that                               | (Extended) 32000         |                   |               |
| can be configured)                                                  |                          | #2                | #7            |
| Maximum number of next-hop<br>entries                               | 256                      | <sup>#2</sup>     | <sup>#2</sup> |
| (when configured directly in the                                    |                          |                   |               |
| access list)                                                        |                          |                   |               |
| Maximum number of policy-based routing lists that can be configured | 256 <sup>#1</sup>        | 256               | 256           |
| Maximum number of routes that can                                   | $8^{\#1}$                | 8                 | 8             |
| be set in a single policy-based                                     |                          |                   |               |
| routing list                                                        |                          |                   |               |
| Maximum number of tracking settings                                 | 1024#1                   | 1024              | 1024          |
|                                                                     |                          |                   |               |

# Table 1.2-2: Capacity limit for policy-based routing

#1: IPv4 only

#2: On box-type switches, the next hops can be defined only in the format of the policy-based routing list.

# 1.2.3 Features of policy-based routing in the AX series

The features of policy-based routing as supported in AX-series products are as follows.

# (1) Multiple destinations (next hops) can be specified with a single condition, and redundant routes can also be set (IPv4 only).

Multiple next hops can be set for a single route changing condition (policy). Therefore, the routes that are to be changed based on the policy can also have redundancy.

Policy-based routing in AX-series products can handle a group of multiple next hops, called a *policy-based routing list*, as the destinations of route changing, and up to eight routes can be configured in a single group. In cases where the traffic cannot be forwarded to any of the next hops defined in the policy-based routing list, the traffic can be chosen to be discarded or subject to the normal route of the routing table.

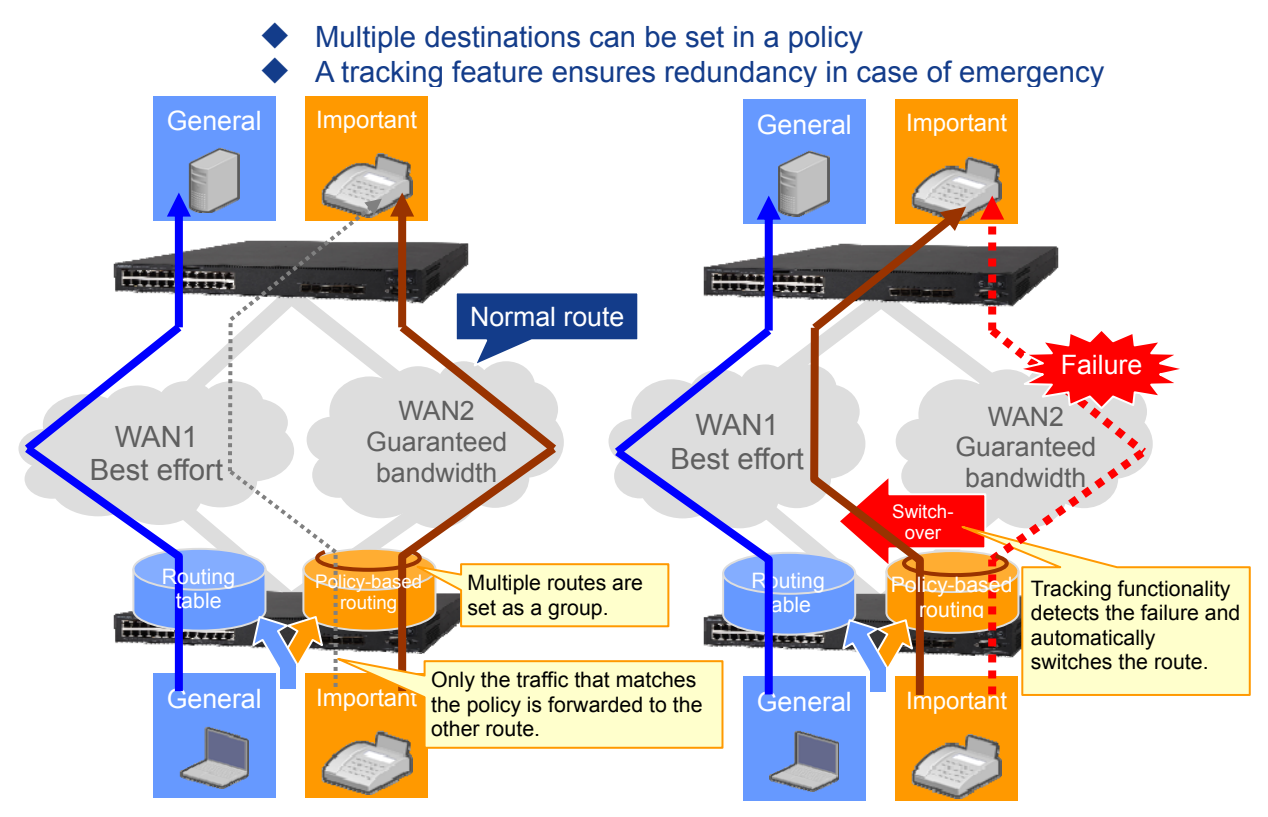

Figure 1.2-1: What can be done with the policy-based routing in the AX series

# (2) Routes can be changed upon checking the online status of the target next hop and the future route (IPv4 only).

It is possible to check whether the device specified as the next hop or an even later hop can be used for communication. This allows you to ensure high availability even when integrating a system that uses policy-based routing.

This feature that we call *tracking functionality* checks reachability by regularly exchanging packets with the target (tracking target) using ICMP (ping). Even if the tracking target does not exist in the same subnet (when the target is connected via another device or through a WAN line), reachability can be checked.

By using this feature in conjunction with policy-based routing groups as described in the above (1), the next hops in the policy-based routing list can be dynamically switched according to the checked condition of the next hops or the forwarding route.

AX-Series Policy-based Routing Configuration Guide (Edition 1)

### (3) Policy-based routing can be used within a virtual network or between virtual networks.

For products that support network partitions, policy-based routing can also be used in a virtual network environment.

You can use separate policy-based routing within a partition, and even between partitions you can apply policy-based routing on extranet communications.

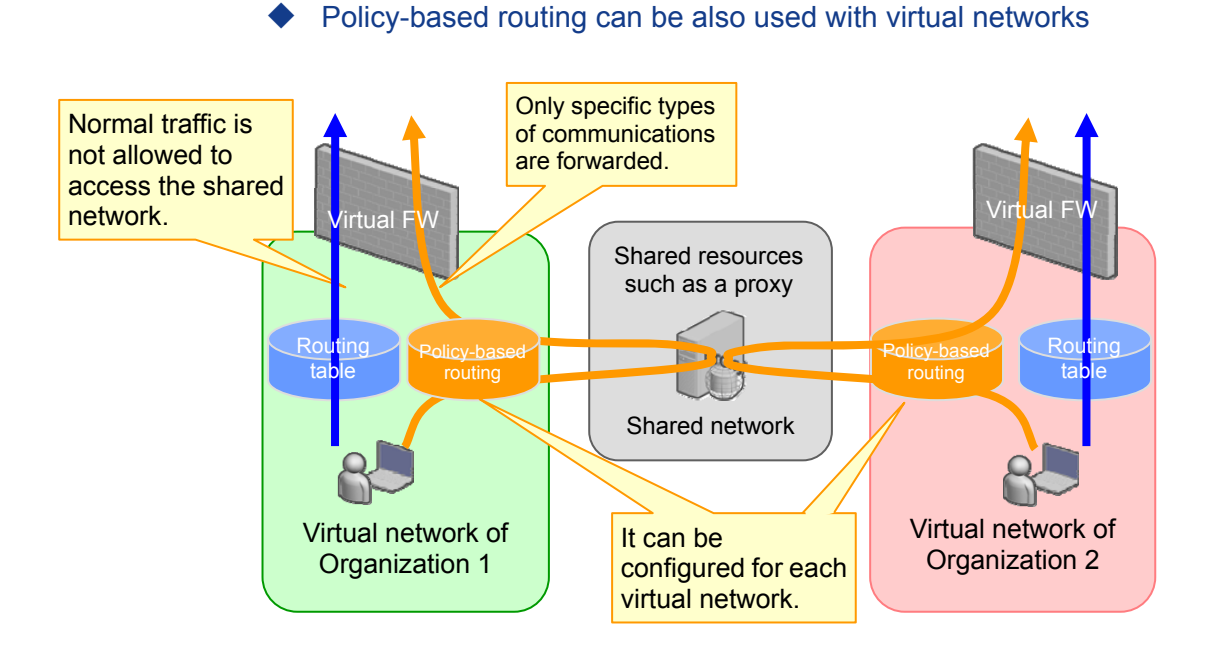

Figure 1.2-2: Securing shared networks with policy-based routing

# **2.** Usage Examples of Policy-Based Routing

Below we introduce some system configuration examples using policy-based routing.

# 2.1 Route changing to avoid excessive network load on the appliance

These days, we can see many more types of devices dedicated to particular applications and services, such as appliance devices. If you can separate the traffic used for such applications or services from other communications and forward them to such devices, excessive network load can be avoided to ensure efficiency. Policy-based routing is suitable for this kind of network traffic control.

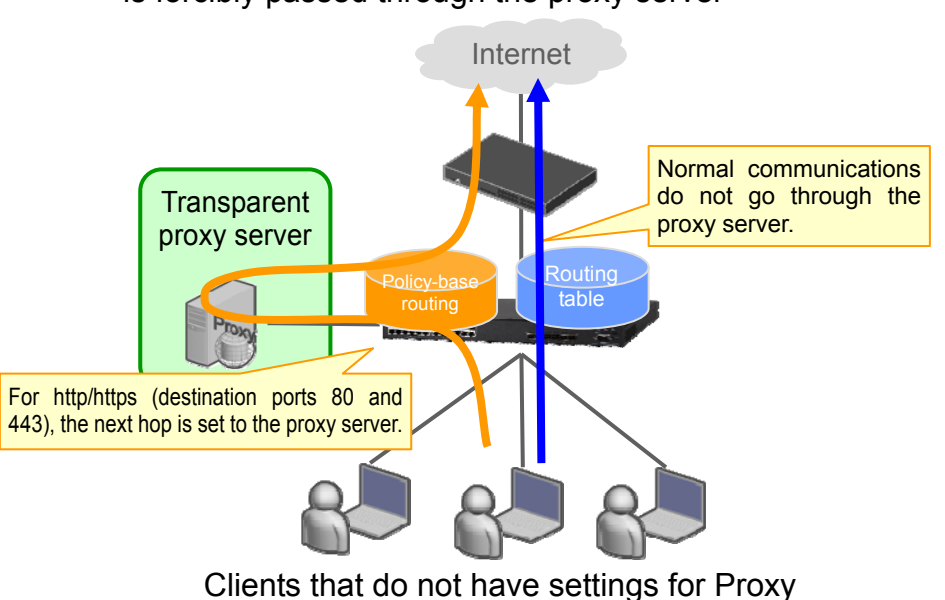

# Regardless of the settings of the clients, http/https traffic is forcibly passed through the proxy server

Figure 2.1-1: Example of forwarding only Web access to the proxy server

For example, when you want Web access to a network outside the company to be managed and controlled by a transparent proxy server, but when you do not want traffic other than Web access to place excessive load on the proxy server, you can configure the system to transfer only the Web-related traffic (http and https) to the proxy server using policy-based routing.

# 2.2 Efficient use of carrier-provided services (WAN lines)

For connections to the external network, various types of line services are provided for different purposes and demands, such as remote access between branch offices or from a mobile terminal to the office network, or an Internet connection from inside the company. Now that the content of communication is highly diversified, it is desirable to integrate a system that employs the most appropriate line type that suits the types and characteristics of traffic.

For example:

- For general Internet connections, low-cost broadband public lines are to be used.
- •For critical communications that require higher privacy, leased lines are to be used.
- •For communications that require real-time data delivery, lines with bandwidth guarantees are to be used.
- •For emergencies only (not used in normal time), a line that enables minimum communications is to be ensured.
- Others

As can be seen from the above, policy-based routing is also recommended when you configure a system that uses different WAN lines for different types of communications with different characteristics.

- For important communications, such as IP telephone, routes with assured bandwidth are used to ensure quality.
- ◆ All lines are to be used efficiently, while a tracking feature ensures redundancy for emergency.

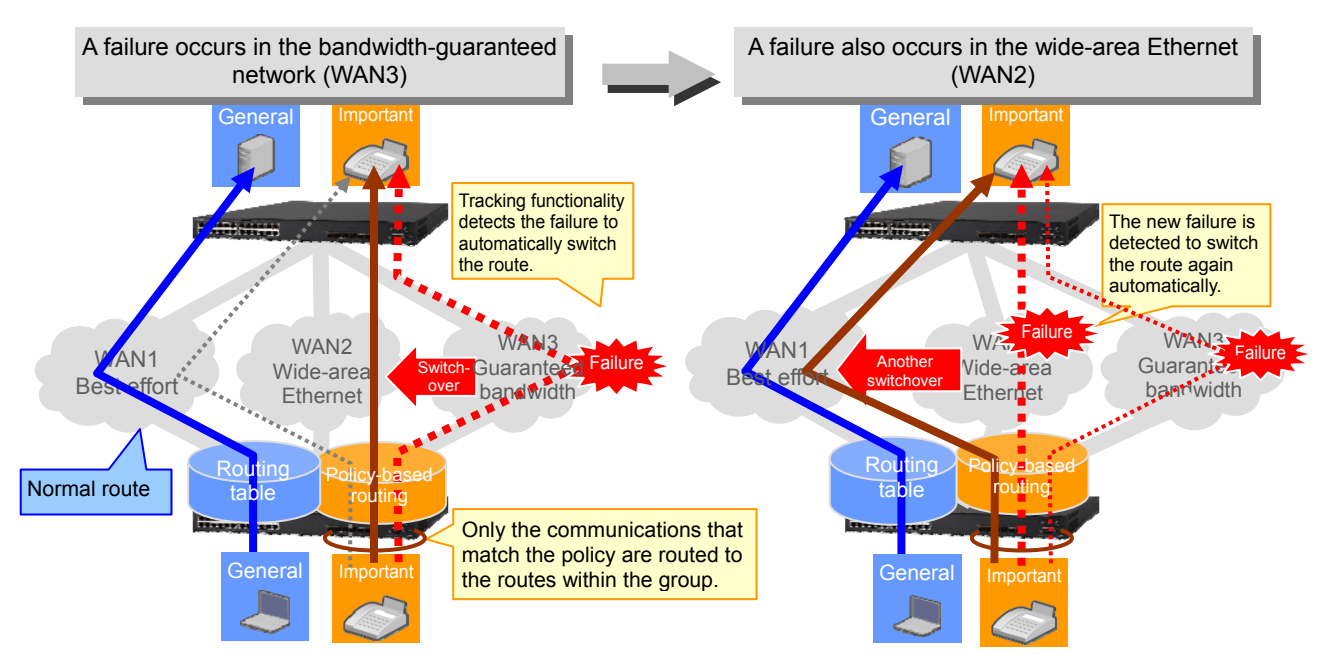

Figure 2.2-1: Example of forwarding only IP telephone traffic

Consider this specific example: One wants to build a system in which for general communications, a low-cost, broadband, but best-effort line will do, but for IP telephone traffic that requires real-time capability, a line with bandwidth guarantees is required, with a minimum bandwidth subscription (for IP telephone traffic). As policy-based routing enables switching routes only for traffic that matches the condition, it can satisfy this

demand and use different lines for specific communications.

In addition, policy-based routing group and a tracking feature would allow using alternative lines registered in the group to avoid communication failure even if the line with bandwidth guarantees cannot be used due to a failure.

# **3.** Examples of System Integrations and Configurations

Below we explain how to configure your system to support policy-based routing.

# 3.1 System example that splits routes for particular services

You can use and define the route-changing conditions in the same way as in setting up the searching conditions of the access filter. Therefore, you can specify a port number for the traffic of a certain application as a condition for route changing.

This can be applied, for example, to a system that forwards only the communications for an application to a dedicated appliance device. Figure 3.1-1 below provides such an example.

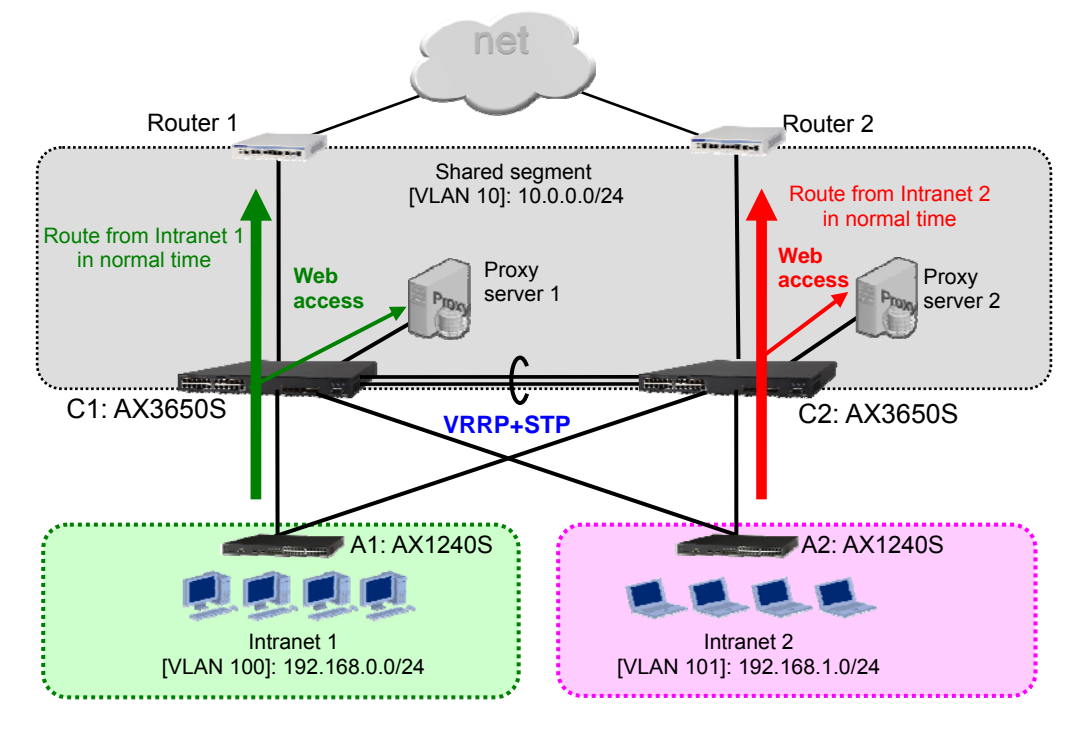

Figure 3.1–1: Example of a redundant system using proxy servers

This is a typical configuration where the core switches are made redundant using VRRP and spanning trees, and two routers are used to ensure availability for connection to external networks. When it comes to Web access (http and https), however, the traffic is sent through the transparent proxy servers. For proxy servers as well, two servers are used to make a redundant configuration for ensuring availability.

In short, Table 3.1-1 below summarizes the devices and lines to be used for a redundant configuration and how to control them.

| Devices or lines to be made redundant                | How to control the redundant configuration |
|------------------------------------------------------|--------------------------------------------|
| Line between the core switches C1 and C2             | Link aggregation                           |
| Line between the core switches C1 and C2, and the    | Spanning Tree Protocol (rapid-PVST+)       |
| access switches                                      |                                            |
| Default gateway for the accessing terminals          | VRRP                                       |
| (core switches C1 and C2)                            |                                            |
| Routers 1 and 2 that connect to the external network | Static routing                             |
|                                                      | (Single path with dynamic monitoring       |
|                                                      | functionality)                             |
| Proxy servers 1 and 2                                | Policy-based routing                       |
|                                                      | (with tracking functionality)              |

Table 3.1-1: Redundant segments and how to control them

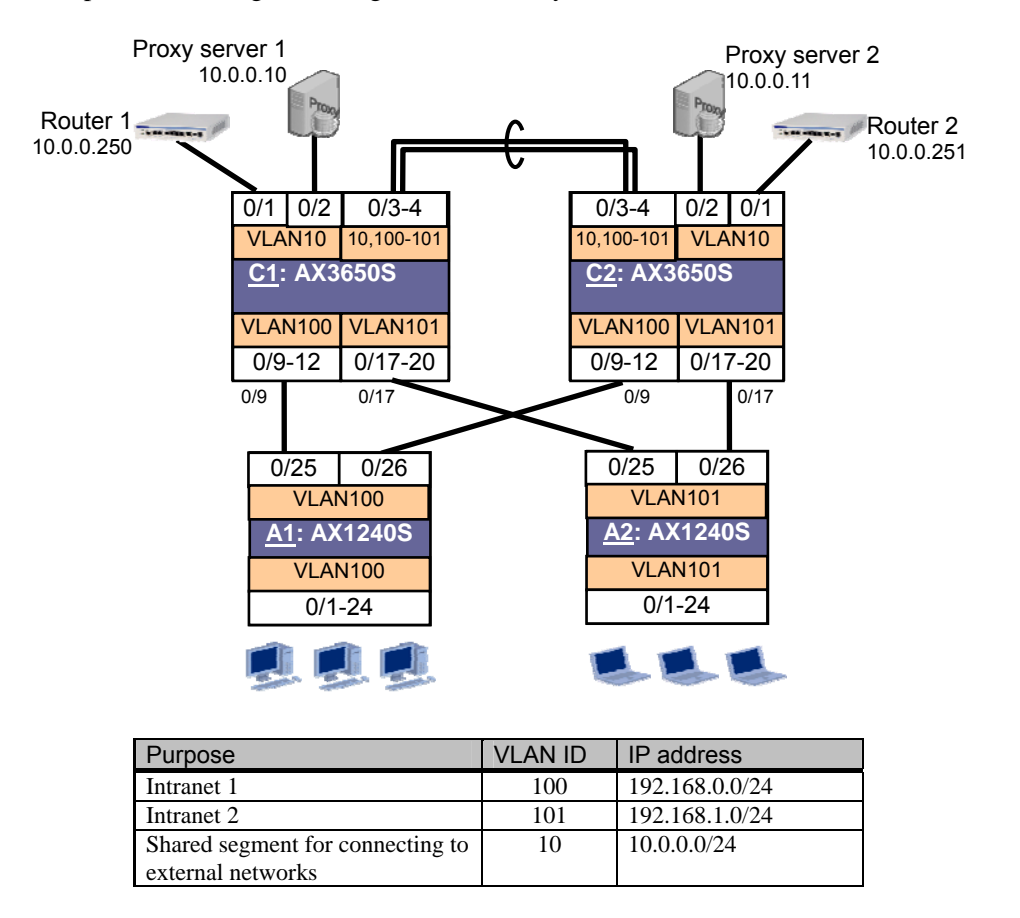

Figure 3.1-2 below provides the logical configuration of the system.

Figure 3.1-2: Logical configuration

The core switches have two segments divided by two VLANs, called Intranet 1 and Intranet 2, and in normal time, the load can be balanced for each segment on the upstream side of the core switches.

Specifically, the traffic of the terminals connected to Switch A1 goes through Core Switch C1 and Router 1, and Proxy Server 1 is used as the Web proxy. The traffic of the terminals connected to Switch A2 uses Core Switch C2 and Router 2, and Proxy Server 2 is used as the Web proxy.

When a failure occurs in any of the switches or lines, the traffic can be bypassed to the other route to ensure continuous communication.

### 3.1.1 Configuration key points

### (1) When using policy-based routing in a box-type switch, set the flow detection mode to layer 3-6.

When you configure policy-based routing with a box-type switch, such as the AX3600S series, set the flow detection mode to layer 3-6. Policy-based routing cannot be used with any other flow detection mode.

#### (2) When configuring policy-based routing, set the following three elements consecutively.

Policy-based routing can be enabled by setting the following elements in combination:

- Policy-based routing list This contains the routes to be used.
- Access list This specifies the condition or policy for switching routes.

If you wish to use tracking functionality, you need to configure the following before setting up the above elements:

Track object

This is a setting used in policy-based routing for monitoring the status of the next hop and the future route.

When setting up policy-based routing, configure the elements in the following order, considering that they are referenced to each other:

(1)Track object  $\rightarrow$  (2) Policy-based routing list  $\rightarrow$  (3) Access list

# (3) We recommend that you check the next hop by using tracking functionality (box-type switches such as AX3600S only).

In order to switch routes using policy-based routing in a box-type switch such as an AX3600S series switch, the ARP information and MAC address of the next hop need to be registered in the ARP table and the MAC address table respectively. Without such information, the target packets of policy-based routing will be discarded. For this reason, in order to use policy-based routing with a box-type switch, perform either of the following procedures:

- Statically define the MAC address and ARP table for the next hop address.
- •Use polling monitoring of tracking functionality in conjunction.

In the actual operation, it might be difficult to statically register the MAC address of the switch that has the next hop address, and when possible, we recommend that you enable the polling monitoring of tracking functionality to work with policy-based routing.

# (4) Before changing the tracking functionality settings during the operation, make sure that you "disable" the functionality by specifying the default track status.

When you wish to change the settings of the tracking functionality after the operation has started (after route selection with policy-based routing enabled), we recommend that you set the default track status to stop (disable) the tracking behavior temporarily before making any modifications.

By doing so, you can modify the configuration of the track without affecting the configured route selections in the policy-based routing group.

When you finish with the necessary configurations, specify no disable to restart the tracking behavior.

#### (5) Default behaviors of the access list and the policy-based routing list

A route selecting condition (policy) of policy-based routing is handled as one of the filtering conditions of the access list. This is why packets that do not match any of the defined conditions are "denied" or discarded.

In general, communications traffic that does not match any route-changing conditions of policy-based routing should be forwarded to a route based on the routing information, so make sure that you set a condition that allows all the traffic (permit any any) at the end of the conditions.

In addition, if all the routes in the policy-based routing list, which is referenced when a matching occurs for route selection, are down, packets are discarded by default.

However, in such a case, where the destination of the route switching is not found, you can decide whether the traffic should be discarded as is or subject to the routing based on the routing information.

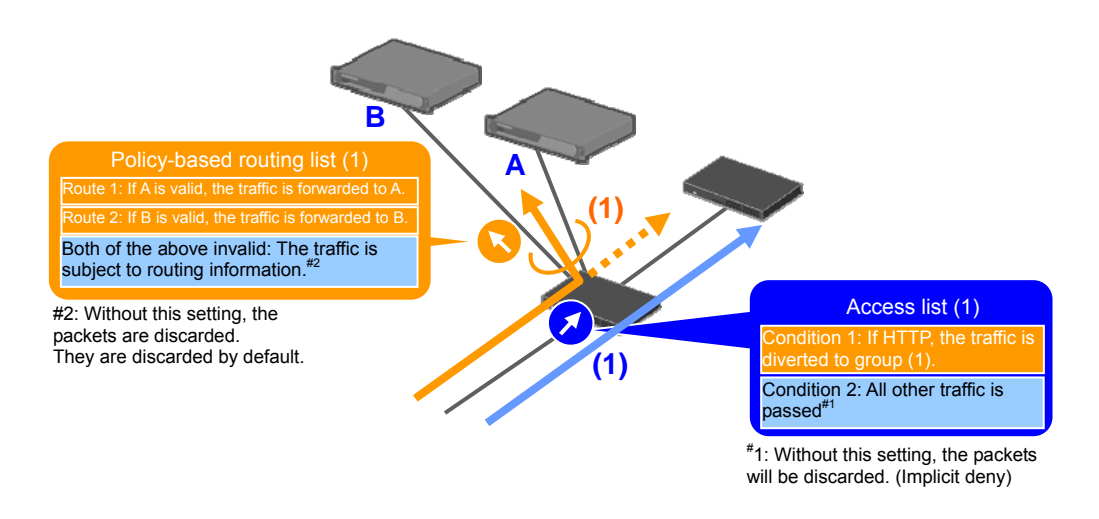

Figure 3.1-3: Default behaviors of the access list and the policy-based routing list

# 3.1.2 Configuration examples

Below we provide configuration setting examples.

# (1) Configuration of Core Switch C1

| Configuration of C1 (AX3650S)                                                                                                    |                                                                                                    |  |  |
|----------------------------------------------------------------------------------------------------|----------------------------------------------------------------------------------------------------|--|--|
| Configuration of the Spanning Tree Protocol                                                                                                    |                                                                                                    |  |  |
| (config)# spanning-tree mode rapid-pvst                                                                                                    | Set the Spanning Tree Protocol mode to rapid-PVST+.                                                                        |  |  |
|                                                                                                    |                                                                                                    |  |  |
| Configuration of the flow detection mode                                                                                                    |                                                                                                    |  |  |
| (config)# flow detection mode layer3-6                                                                                                    | Set the flow detection mode to layer3-6.                                                                                   |  |  |
|                                                                                                    | (Configuration key point (1))                                                                                              |  |  |
| Configuration of VLANs                                                                                                    | •                                                                                                    |  |  |
| (config)# vlan 2,10,100-101                                                                                                    | Configure the VLANs that are to be used.                                                                                   |  |  |
| (config-vlan)# exit                                                                                                    |                                                                                                    |  |  |
| Configuration of VI AN interfaces and VDDD                                                                                                    |                                                                                                    |  |  |
| (config) # interface ylan 10                                                                                                    | Assign the IP address 10, 0, 0, 1 to VI AN 10                                                                              |  |  |
| (config-if)# ip address 10.0.0.1 255.255.255.0                                                                                                    | Assign the fr address 10.0.0.1 to VLAIV 10.                                                                                |  |  |
| (config-if)# exit                                                                                                    | Assign the IP address 192 168 0 1 to VI AN 100                                                                             |  |  |
|                                                                                                    | Assign the virtual IP address 192, 168, 0, 1 to VRRP 1                                                                     |  |  |
| (config)# interface vlan 100                                                                                                    |                                                                                                    |  |  |
| 255.255.255.0                                                                                                    | Assign the IP address 192.168.1.2 to VLAN 101.                                                                             |  |  |
| (config-if)# vrrp 1 ip 192.16.0.1                                                                                                    | Assign the virtual IP address 172.16.1.1 to VRRP 2.                                                                        |  |  |
| (config-if)# exit                                                                                                    |                                                                                                    |  |  |
| (                                                                                                    |                                                                                                    |  |  |
| (config_if)# in address 192 168 1 2                                                                                                    |                                                                                                    |  |  |
| 255.255.255.0                                                                                                    |                                                                                                    |  |  |
| (config-if)# vrrp 2 ip 192.168.1.1                                                                                                    |                                                                                                    |  |  |
| (config-if)# exit                                                                                                    |                                                                                                    |  |  |
| Operations of the share in the state of the state of the |                                                                                                    |  |  |
| Configuration of track objects (Configuration key point                                                                                                    |                                                                                                    |  |  |
| (config-track-object)# default-state up                                                                                                    | Configure a track object with track ID 100.                                                                                |  |  |
| (config-track-object)# disable                                                                                                    | Set the behavior of the track during the configuration to                                                                  |  |  |
| (config-track-object)# type icmp 10.0.0.10                                                                                                    | disable. (Configuration key point (4))                                                                                     |  |  |
| (config-track-object)# exit                                                                                                    | Specify 10.0.0.10 as the target track of the ICMP polling                                                                  |  |  |
| (config)# track-object 101                                                                                                    | monitoring.                                                                                                    |  |  |
| (config-track-object)# default-state up                                                                                                    |                                                                                                    |  |  |
| (config-track-object)# disable                                                                                                    | Configure a track object with track ID 101.                                                                                |  |  |
| (config-track-object)# type icmp 10.0.0.11                                                                                                    | Set the default track status of the track to Up.                                                                           |  |  |
| (config-track-object)# exit                                                                                                    | Set the behavior of the track during the configuration to                                                                  |  |  |
|                                                                                                    | a sable. (Configuration key point $(4)$ )<br>Specify 10, 0, 0, 11 as the target track of the ICMP polling                  |  |  |
|                                                                                                    | monitoring.                                                                                                    |  |  |
| Configuration of the policy-based routing list (Config                                                                                                    | guration key point (2))                                                                                                    |  |  |
| (config)# policy-list 10                                                                                                    | Create a policy-based routing list with list #10.                                                                          |  |  |
|                                                                                                    |                                                                                                    |  |  |
| (config-pol)# policy-interface vian 10                                                                                                    | Specify 10.0.10 in VLAN 10 as the next hop of the first                                                                    |  |  |
| next-nop 10.0.0.10 track-object 100                                                                                                    | priority route and configure it to be monitored by track object                                                            |  |  |
| (config-pol)# policy-interface vlan 10                                                                                                    | 100.                                                                                                    |  |  |
| next-hop 10.0.0.11 track-object 101                                                                                                    | (Configuration key point ( <u>3</u> ))                                                                                     |  |  |
|                                                                                                    |                                                                                                    |  |  |
| (config-pol)# default deny                                                                                                    | Specify 10.0.0.11 in VLAN 10 as the next hop of the                                                                        |  |  |
| Conreg por/m care                                                                                                    | second priority route. This route is to be monitored by track                                                              |  |  |
|                                                                                                    | object 101. (Configuration key point (3))                                                                                  |  |  |
|                                                                                                    | Set the default behavior to deny. (Configuration key point                                                                 |  |  |
|                                                                                                    | (5))<br>These settings distate that the Web to find the ball half have                                                     |  |  |
|                                                                                                    | I nese settings dictate that the Web traffic should be blocked<br>when both of the routes are down (when both of the provy |  |  |
|                                                                                                    | servers are down).                                                                                                    |  |  |

| Configuration of C1 (AX3650S)                                                                                                    |                                                                                                    |  |  |
|----------------------------------------------------------------------------------------------------|----------------------------------------------------------------------------------------------------|--|--|
| Configuration of the access list (Configuration key poir                                                                                                    | nt (2))                                                                                                    |  |  |
| <pre>(config)# ip access-list extended PG_PROXY<br/>(config-ext-nacl)# permit tcp any any eq http<br/>action policy-list 10<br/>(config-ext-nacl)# permit tcp any any eq https<br/>action policy-list 10<br/>(config-ext-nacl)# permit ip any any</pre>                                                                                                    | Apply policy list #10 to http access (port number 80) and<br>https access (port number 443) via tcp.<br>Permit all other IP communications.<br>(Configuration key point (5))                                                                                                    |  |  |
| (config-ext-nacl)# exit                                                                                                    |                                                                                                    |  |  |
| Configuration of static routes                                                                                                    |                                                                                                    |  |  |
| <pre>(config)# ip route 0.0.0.0 0.0.0.0 10.0.0.250 noresolve poll (config)# ip route 0.0.0.0 0.0.0.0 10.0.0.251 200 noresolve poll</pre>                                                                                                    | Set the default gateway to $10.0.0.250$ and $10.0.0.251$ while the dynamic monitoring functionality is applied.<br>To configure $10.0.0.250$ as a preferred single path, set the distance value 200 to the route on the side of $10.0.0.251$ .                                         |  |  |
| Configuration of policy-based routing on the VLAN                                                                                                    | interfaces                                                                                                    |  |  |
| <pre>(config)# interface range vlan 100-101<br/>(config-if-range)# ip access-group PG_PROXY in<br/>(config-if-range)# exit</pre>                                                                                                    | Add the setting of policy-based routing PG_PROXY to VLAN 100 and VLAN 101.                                                                                                    |  |  |
| Configuration of physical interfaces                                                                                                    |                                                                                                    |  |  |
| <pre>(config)# interface range gigabitethernet<br/>0/1-2<br/>(config-if-range)# switchport access vlan 10<br/>(config)# interface range gigabitethernet<br/>0/3-4<br/>(config-if-range)# channel-group 1 mode on<br/>(config-if-range)# exit<br/>(config)# interface port-channel 1<br/>(config-if)# switchport mode trunk<br/>(config-if)# switchport trunk vlan 10,100-101<br/>(config-if)# exit<br/>(config)# interface range gigabitethernet<br/>0/9-12<br/>(config-if-range)# switchport access vlan 100<br/>(config-if-range)# exit<br/>(config)# interface range gigabitethernet<br/>0/17-20<br/>(config-if-range)# switchport access vlan 101<br/>(config-if-range)# switchport access vlan 101<br/>(config-if-range)# exit</pre> | Set ports 0/1-2 as access ports of VLAN 10.<br>Add ports 0/3 and 0/4 to port channel 1 as a static link<br>aggregation.<br>Set port channel 1 as the trunk port of VLAN10, 100-101.<br>Set ports 0/9-12 as access ports of VLAN 100.<br>Set ports 0/17-20 as access ports of VLAN 101. |  |  |
| Start of tracking the track object (Configuration key po                                                                                                    | int <u>(4)</u> )                                                                                                    |  |  |
| <pre>(config)# track-object 100<br/>(config-track-object)# no disable<br/>(config-track-object)# exit<br/>(config)# track-object 101</pre>                                                                                                    | Start tracking the track ID 100.<br>Start tracking the track ID 101.                                                                                                    |  |  |
| <pre>(config-track-object)# no disable (config-track-object)# exit</pre>                                                                                                    |                                                                                                    |  |  |

# (2) Configuration of Core Switch C2

| Configuration of C2 (AV26E0S)                                             |                                                                                                    |  |  |
|---------------------------------------------------------------------------|----------------------------------------------------------------------------------------------------|--|--|
| Configuration of the Spanning Tree Protocol                               |                                                                                                    |  |  |
| (config)# spanning-tree mode rapid-pvst                                   | Set the Spanning Tree Protocol mode to rapid-PVST+.                                                                      |  |  |
|                                                                           |                                                                                                    |  |  |
| Configuration of the flow detection mode                                  |                                                                                                    |  |  |
| (config)# flow detection mode layer3-6                                    | Set the flow detection mode to layer3-6.                                                                                 |  |  |
|                                                                           | (Configuration key point (1))                                                                                            |  |  |
| Configuration of VLANs                                                    |                                                                                                    |  |  |
| (config)# vlan 2,10,100-101                                               | Configures the VLANs that are to be used.                                                                                |  |  |
| (config-vlan)# exit                                                       |                                                                                                    |  |  |
| Configuration of VLAN interfaces and VRRP                                 |                                                                                                    |  |  |
| (config)# interface vlan 10                                               | Assign the IP address 10.0.0.2 to VLAN 10.                                                                               |  |  |
| (config-if)# ip address 10.0.0.2 255.255.255.0                            |                                                                                                    |  |  |
| (Config-11)# exit                                                         | Assign the IP address 192.168.0.2 to VLAN 100.                                                                           |  |  |
| (config)# interface vlan 100                                              | Assign the virtual IP address 192.168.0.1 to VRRP 1.                                                                     |  |  |
| (config-if)# ip address 192.168.0.2                                       |                                                                                                    |  |  |
| 255.255.255.0                                                             | Assign the IP address 192.168.1.1 to VLAN 101.                                                                           |  |  |
| (config-if)# vrrp 1 ip 192.16.0.1                                         | Assign the virtual IP address 172.16.1.1 to VRRP 2.                                                                      |  |  |
| (comig-ii)# exit                                                          |                                                                                                    |  |  |
| (config)# interface vlan 101                                              |                                                                                                    |  |  |
| (config-if)# ip address 192.168.1.1                                       |                                                                                                    |  |  |
| 255.255.255.0                                                             |                                                                                                    |  |  |
| (config-if) # Vrrp 2 ip 192.168.1.1                                       |                                                                                                    |  |  |
| Configuration of track objects for policy-based rout                      | ting (Configuration key point (2))                                                                                       |  |  |
| (config)# track-object 100                                                | Configure a track object with track ID 100.                                                                              |  |  |
| (config-track-object)# default-state up                                   | Set the default track status of the track to Up.                                                                         |  |  |
| (config-track-object)# disable                                            | Set the behavior of the track during the configuration to                                                                |  |  |
| (config-track-object)# type 1cmp 10.0.0.10<br>(config-track-object)# evit | disable. (Configuration key point (4))                                                                                   |  |  |
| (coming track object/# ckit                                               | Specify 10.0.10 as the target track of the ICMP polling                                                                  |  |  |
| (config)# track-object 101                                                | monitoring.                                                                                                    |  |  |
| (config-track-object)# default-state up                                   |                                                                                                    |  |  |
| (config-track-object)# disable                                            | Configure a track object with track ID 101.                                                                              |  |  |
| (config-track-object)# type 1cmp 10.0.0.11<br>(config-track-object)# exit | Set the default track status of the track to Up.                                                                         |  |  |
| (config cluck object/# ckit                                               | Set the behavior of the track during the configuration to                                                                |  |  |
|                                                                           | Specify 10, 0, 0, 11 as the target track of the ICMP polling                                                             |  |  |
|                                                                           | monitoring                                                                                                    |  |  |
| Configuration of the policy-based routing list (Config                    | guration key point (2))                                                                                                  |  |  |
| (config)# policy-list 10                                                  | Create a policy-based routing list with list #10.                                                                        |  |  |
|                                                                           | Specify 10.0.0.11 in VLAN 10 as the next hop of the first                                                                |  |  |
| (config-pol)# policy-interface vlan 10                                    | priority route and configure it to be monitored by track object                                                          |  |  |
| (config-pol) # policy-interface vlan 10                                   | 101.                                                                                                    |  |  |
| next-hop 10.0.0.10 track-object 100                                       | (Configuration key point (3))                                                                                            |  |  |
|                                                                           | Specify 10.0.0.10 in VLAN 10 as the next hop of the                                                                      |  |  |
| (config-pol)# default deny                                                | second priority route. This route is to be monitored by track                                                            |  |  |
| (config-pol)# exit                                                        | object 100. (Configuration key point (3))                                                                                |  |  |
|                                                                           | Set the default behavior to deny. (Configuration key point                                                               |  |  |
|                                                                           | (5))                                                                                                    |  |  |
|                                                                           | These settings dictate that Web traffic should be blocked when<br>both of the routes are down (where both of the routes) |  |  |
|                                                                           | down).                                                                                                    |  |  |

| Configuration of C2 (AX3650S)                            |                                                              |  |  |
|----------------------------------------------------------|--------------------------------------------------------------|--|--|
| Configuration of the access list (Configuration key poir | it <u>(2)</u> )                                              |  |  |
| (config)# ip access-list extended PG_PROXY               | Apply policy list #10 to http access (port number 80) and    |  |  |
| (config-ext-nacl) # permit tcp any any eq http           | https access (port number 443) via tcp.                      |  |  |
| action policy-list 10                                    | Permit all other IP communications.                          |  |  |
| (config-ext-nacl) # permit tcp any any eq https          | (Configuration key point (5))                                |  |  |
| action policy-list 10                                    | (comigatation hey point <u>ter</u> )                         |  |  |
| (config-ext-nacl)# permit ip any any                     |                                                              |  |  |
| (config-ext-nacl)# exit                                  |                                                              |  |  |
|                                                          |                                                              |  |  |
| Configuration of static routes                           |                                                              |  |  |
| (config)# ip route 0.0.0.0 0.0.0.0 10.0.0.251            | Set the default gateway to 10.0.0.250 and 10.0.0.251         |  |  |
| noresolve poll                                           | while the dynamic monitoring functionality is applied.       |  |  |
|                                                          | To configure 10.0.0.251 as a preferred single path, set the  |  |  |
| (config) # ip route 0.0.0.0 0.0.0.0 10.0.250             | distance value 200 to the route on the side of 10.0.0.250.   |  |  |
| 200 noresolve poll                                       |                                                              |  |  |
|                                                          |                                                              |  |  |
| Configuration of policy-based routing on the VLAN        | Interfaces                                                   |  |  |
| (config)# interface range vlan 100-101                   | Add the setting of policy-based routing PG_PROXY to VLAN     |  |  |
| (config-if-range)# ip access-group PG_PROXY in           | 100 and VLAN 101.                                            |  |  |
| (Config-if-range)# exit                                  |                                                              |  |  |
|                                                          |                                                              |  |  |
| Configuration of physical interfaces                     |                                                              |  |  |
| (config)# interface range gigabitethernet                | Set ports $0/1-2$ as access ports of VLAN 10.                |  |  |
| 0/1-2                                                    |                                                              |  |  |
| (config if range)# switchport access vian it             |                                                              |  |  |
| (conrig-ii-range)# exit                                  |                                                              |  |  |
| (config)# interface range gigabitethernet                | Add ports $0/3$ and $0/4$ to port channel 1 as a static link |  |  |
| 0/3-4                                                    | aggregation.                                                 |  |  |
| (config-if-range)# channel-group 1 mode on               |                                                              |  |  |
| (config-if-range)# exit                                  |                                                              |  |  |
|                                                          |                                                              |  |  |
| (config)# interface port-channel 1                       |                                                              |  |  |
| (config-if)# switchport mode trunk                       | Set port channel 1 as the trunk port of VLAN 10, 100–101.    |  |  |
| (config-if)# switchport trunk vlan 10,100-101            |                                                              |  |  |
| (config-if)# exit                                        |                                                              |  |  |
|                                                          |                                                              |  |  |
| (config)# interface range gigabitethernet                | Set ports 0/9-12 as access ports of VLAN 100.                |  |  |
| 0/9-12                                                   |                                                              |  |  |
| (config-if-range)# switchport access vlan 100            |                                                              |  |  |
| (config-if-range)# exit                                  |                                                              |  |  |
|                                                          | Set ports 0/17-20 as access ports of VLAN 101                |  |  |
| (config)# interface range gigabitethernet                |                                                              |  |  |
| 0/17-20                                                  |                                                              |  |  |
| (contig-it-range)# switchport access vlan 101            |                                                              |  |  |
| (config-if-range)# exit                                  |                                                              |  |  |
| Stort of trooking the trook shipt (Out must be           | rat(4)                                                       |  |  |
| Start of tracking the track object (Configuration key po |                                                              |  |  |
| (conig)# track-object 100                                | Start tracking the track ID 100.                             |  |  |
| (config track-object)# no disable                        |                                                              |  |  |
| (Config-track-object)# exit                              | Start tracking the track ID 101.                             |  |  |
| (config)# track-object 101                               |                                                              |  |  |
| (config-track-object)# no disable                        |                                                              |  |  |
| (config-track-object)# exit                              |                                                              |  |  |

# (3) Configuration of Access Switch A1

| Configuration of A1 (AX1240S)                 |                                                     |  |  |
|-----------------------------------------------|-----------------------------------------------------|--|--|
| Configuration of the Spanning Tree Protocol   |                                                     |  |  |
| (config)# spanning-tree mode rapid-pvst       | Set the Spanning Tree Protocol mode to rapid-PVST+. |  |  |
| Configuration of the VLAN                     |                                                     |  |  |
| (config)# vlan 100                            | Configure the VLAN that is to be used.              |  |  |
| (config-vlan)# exit                           |                                                     |  |  |
| Configuration of physical interfaces          |                                                     |  |  |
| (config)# interface range fastethernet 0/1-24 | Set ports 0/1-24 as access ports of VLAN 100.       |  |  |
| (config-if-range)# switchport access vlan 100 |                                                     |  |  |

| Configuration of A1 (AX1240S)                                                                                                    |                                               |  |
|----------------------------------------------------------------------------------------------------|-----------------------------------------------|--|
| (config-if-range)# exit                                                                                                    |                                               |  |
| <pre>(config)# interface range gigabitethernet<br/>0/25-26<br/>(config-if-range)# switchport access vlan 100<br/>(config-if-range)# exit</pre> | Set ports 0/25-26 as access ports of VLAN100. |  |

<sup>#</sup>1: The configuration of switch A2 will be same as that of A1, except that the VLAN that the switch handles is different (VLAN ID=101).

# 3.2 Usage example of policy-based routing in a virtual network

Policy-based routing in the AX series can also be used in an environment where network partitions are used, and you can even create a route between virtual networks by using policy-based routing. Figure 3.2-1 below provides such an example.

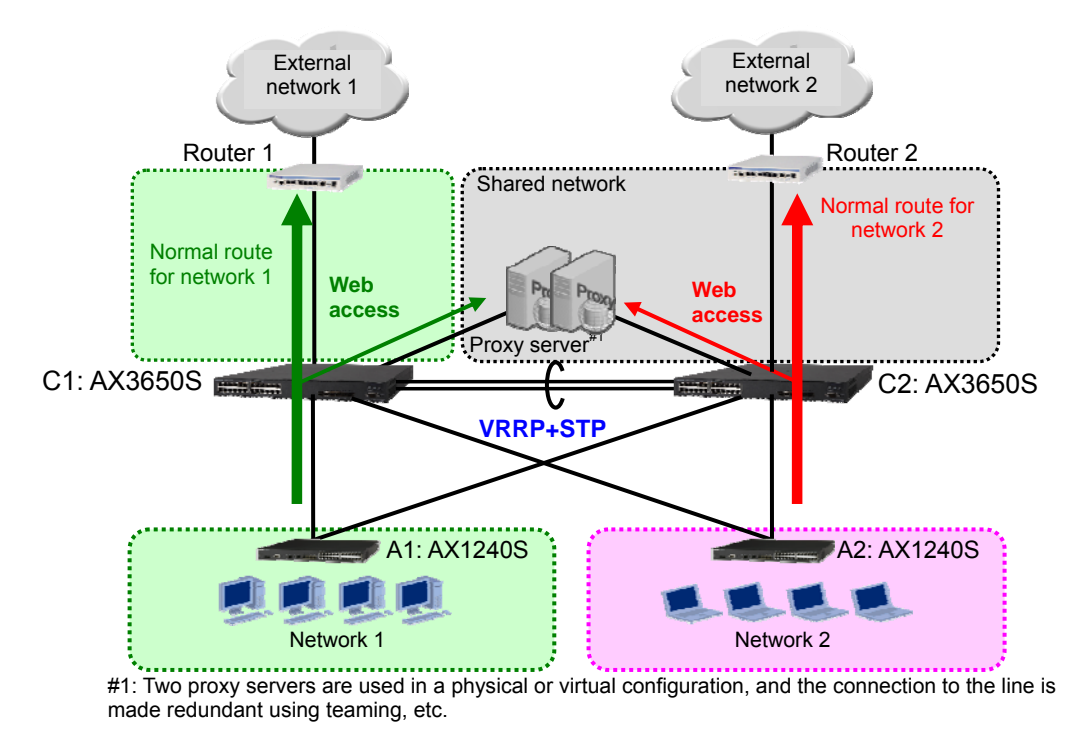

# Figure 3.2-1: System example in which network partitions are used (physical configuration)

In terms of physical configurations, it is a typical system in which core switches and access switches are made redundant using VRRP and spanning trees. Also, for proxy servers, two servers are used to ensure redundancy. A single router is used for connecting to external networks 1 and 2.

Figure 3.2-2 and Figure 3.2-3 show the logical network image and logical configuration of this system.

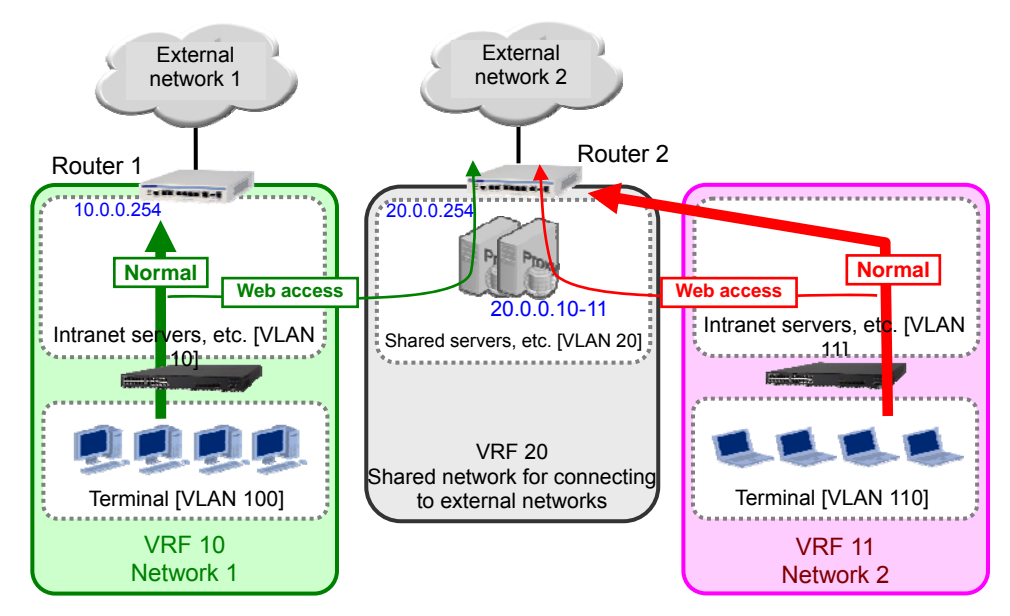

Figure 3.2-2: Configuration image of the logical network

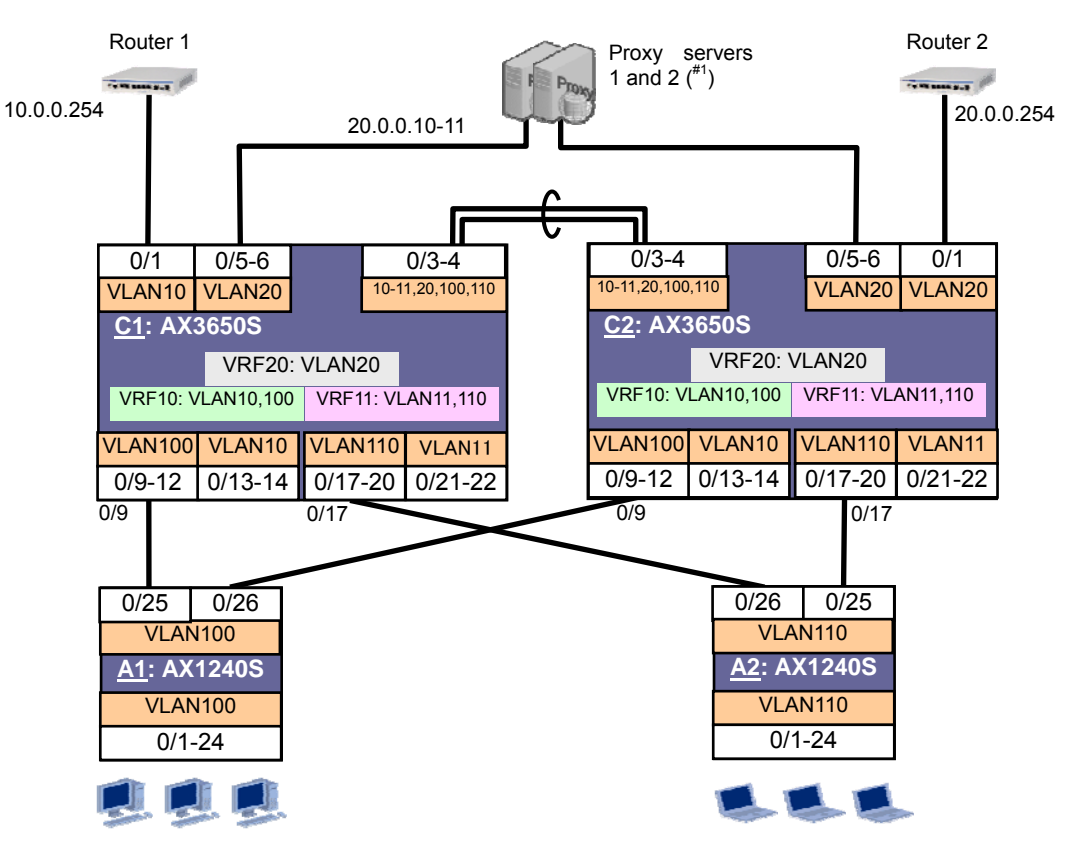

#1: Two proxy servers are used in a physical or virtual configuration, and the connection to the line is made redundant using teaming; and a loop must not be made in VLAN 20.

| Purpose                          | VRF | VLAN | IP address     |
|----------------------------------|-----|------|----------------|
| For the server of network 1      | 10  | 10   | 10.0.0/24      |
| For access to network 1          |     | 100  | 192.168.0.0/24 |
| For the server of network 2      | 11  | 11   | 11.0.0.0/24    |
| For access to network 2          |     | 110  | 172.16.0.0/24  |
| Shared network for connecting to | 20  | 20   | 20.0.0/24      |
| the external networks            |     |      |                |

# Figure 3.2-3: Logical configuration of the system

The core switches accommodate all three networks by using network partitions: two standard office networks (networks 1 and 2) and the shared network used from those two networks.

For the communication to external networks, in principle, the traffic of network 1 uses router 1, which belongs to the local network. That of network 2 is relayed by router 2 in the shared network.

Note that Web access (http and https) traffic from both networks 1 and 2 go through the transparent proxy server in the shared network and use router 2 in the shared network for Web access.

# 3.2.1 Configuration key points

The configuration procedure of policy-based routing is the same as that described in <u>3.1.1 Configuration key points</u>, but below we explain the points when using policy-based routing in an environment where network partitions are used.

#### (1) Policy-based routing can be applied to routes between VRFs as is.

Routes can be established using policy-based routing even between networks that are logically divided using network partitions.

The only time network partition-related parameters such as the VRF number are necessary is when you configure a track object, and you do not have to specify the VRF number to create a policy-based routing list.

#### (2) Configure bidirectional traffic for the communication routes between virtual networks.

When configuring communications between VRFs in a network partition, establish routes bidirectionally (this is not restricted to policy-based routing).

For example, in the sample configuration, you need to set up the following four types of routes for the segment between VRFs:

- (A) Routes that lead from core switches C1 and C2 to proxy servers 1 and 2-> Routes are to be configured using policy-based routing.
- (B) Route that leads from core switch C2 to router 2
   -> A default route is to be configured using static routing
- -> A default route is to be configured using static routing between VRFs.
- (C) Routes that exit proxy servers 1 and 2 and lead back to core switches C1 and C2 -> Static routes are to be configured by setting up a route map + proxy server.
- (D) Route that exits router 2 and leads back to core switch C2
  - -> A default route is to be configured by setting up a route map + router.

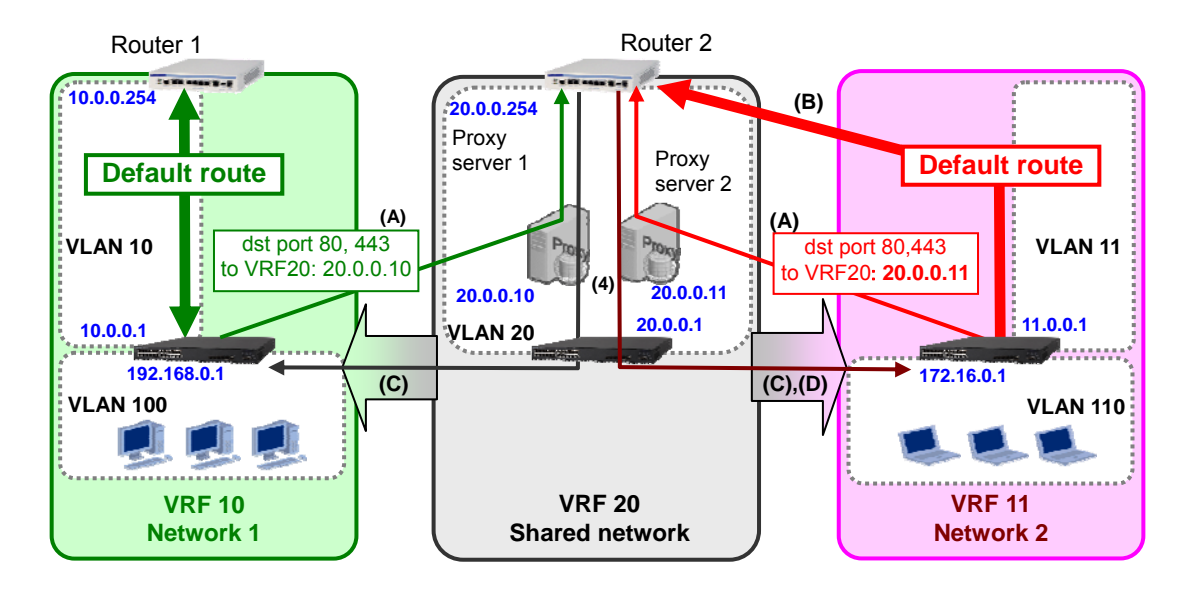

Figure 3.2-4: Image of the example policy-based routing configuration

# 3.2.2 Configuration examples

Below we provide configuration setting examples.

| (1) Core Switch C1                                      |                                                                      |  |  |  |
|---------------------------------------------------------|----------------------------------------------------------------------|--|--|--|
| Configuration of C1 (AX3650S)                           |                                                                      |  |  |  |
| Configuration of the Spanning Tree Protocol             |                                                                      |  |  |  |
| (config)# spanning-tree mode rapid-pvst                 | Set the Spanning Tree Protocol mode to rapid-PVST+.                  |  |  |  |
| Configuration of the flow detection mode                |                                                                      |  |  |  |
| (config)# flow detection mode layer3-6                  | Set the flow detection mode to layer3-6.                             |  |  |  |
|                                                         | (Configuration key point 3.1.1(1))                                   |  |  |  |
| Configuration of VRFs                                   |                                                                      |  |  |  |
| (config)# vrf definition 10                             | Define VRFs 10, 11, and 20 as the VRFs to be used in the             |  |  |  |
| (config-vrf)# exit                                      | network partition.                                                   |  |  |  |
|                                                         | Set a route-map ID to VRF 20.                                        |  |  |  |
| (config-vrf)# vrf definition 11                         | •                                                                    |  |  |  |
| (Config-Vri)# exit                                      |                                                                      |  |  |  |
| (config-vrf)# vrf definition 20                         |                                                                      |  |  |  |
| (config-vrf)# import inter-vrf VRF20_IMPORT             |                                                                      |  |  |  |
| (config-vrf)# exit                                      |                                                                      |  |  |  |
| Configuration of VLANs                                  |                                                                      |  |  |  |
| (config)# vlan 10-11,20,100,110                         | Configure the VLANs 10–11, 20, 100, and 110 that are to              |  |  |  |
| (config-vlan)# exit                                     | be used.                                                             |  |  |  |
| Configuration of VLAN interfaces and VRRP               |                                                                      |  |  |  |
| (config)# interface vlan 10                             | Set VLAN 10 as the IP address 10.0.0.1 that is to be used            |  |  |  |
| (config-if)# vrf forwarding 10                          | by VRF 10. Assign the virtual IP address 10.0.0.1 to                 |  |  |  |
| (config-if)# $vrrp 10 ip 10 0 1$                        | VRRP 10 so that this Switch becomes the VRRP master of this          |  |  |  |
| (config-if) with the rest $(config-if)$                 | VLAN.                                                                |  |  |  |
|                                                         |                                                                      |  |  |  |
| (config)# interface vlan 11                             |                                                                      |  |  |  |
| (config-if)# vrf forwarding 11                          | Set VLAN 11 as the IP address 11.0.0.2 that is to be used            |  |  |  |
| (config-if)# ip address 11.0.0.2 255.255.255.0          | by VRF 11. Assign the virtual IP address 11.0.0.1 to                 |  |  |  |
| (config-if)# vrip ii ip ii.0.0.1                        | VRRP 11.                                                             |  |  |  |
|                                                         |                                                                      |  |  |  |
| (config)# interface vlan 20                             | Set VI AN 20 as the ID address 20, 0, 0, 1 that is to be used        |  |  |  |
| <pre>(config-if)# vrf forwarding 20</pre>               | Set VLAN 20 as the IP address 20.0.0.1 that is to be used            |  |  |  |
| (config-if)# ip address 20.0.0.1 255.255.255.0          | by VRF 20.                                                           |  |  |  |
| (Config-1f)# exit                                       |                                                                      |  |  |  |
| (config)# interface vlan 100                            | Sat VI AN 100 as the IP address 102, 168, 0, 1 that is to be         |  |  |  |
| (config-if)# vrf forwarding 10                          | used by VPE 10 Assign the virtual IP address                         |  |  |  |
| (config-if)# ip address 192.168.0.1                     | used by VRF 10. Assign the virtual IP address                        |  |  |  |
| 255.255.255.0                                           | the VRRP master of this VI AN                                        |  |  |  |
| (config-if)# vrrp 100 ip 192.168.0.1                    |                                                                      |  |  |  |
| (Config-if)# exit                                       | Set VLAN 110 as the IP address 172.16.0.2 that is to be              |  |  |  |
| (config)# interface vlan 110                            | used by VRF 110. Assign the virtual IP address                       |  |  |  |
| (config-if)# vrf forwarding 11                          | 172.16.0.1 to VRRP 110.                                              |  |  |  |
| (config-if)# ip address 172.16.0.2                      |                                                                      |  |  |  |
| 255.255.255.0                                           |                                                                      |  |  |  |
| (config-if)# vrrp 110 ip 1/2.16.0.1                     |                                                                      |  |  |  |
| Configuration of track objects (Configuration key point | 2 1 1 (2))                                                           |  |  |  |
| (config) # track-object 100                             | Configure a track object with the track ID 100 to be used for        |  |  |  |
| (config-track-object)# default-state up                 | monitoring the status of proxy server 1. Set the default track       |  |  |  |
| (config-track-object)# disable                          | status to IIp and the track behavior to disable temporarily and      |  |  |  |
| (config-track-object)# type icmp vrf 20                 | then specify 20.0.0.10 in VRF 20 as the target track of IPv4         |  |  |  |
| 20.0.0.10                                               | ICMP polling monitoring. (Configuration key point 3.1.1 (4))         |  |  |  |
| (CONIIg-track-object)# exit                             |                                                                      |  |  |  |
| (config)# track-object 101                              | Configure a track object with the track ID 101 to be used for        |  |  |  |
| (config-track-object)# default-state up                 | monitoring the status of proxy server 2. Set the default track       |  |  |  |
| (config-track-object)# disable                          | status to Up and the track behavior to disable temporarily, and      |  |  |  |
| (config-track-object)# type icmp vrf 20                 | then specify 20.0.0.11 in VRF 20 as the target track of IPv4         |  |  |  |
| 20.0.0.11                                               | ICMP polling monitoring. (Configuration key point <u>3.1.1 (4)</u> ) |  |  |  |
| (CONLIG-LEACK-OD RECLIT EXIL                            |                                                                      |  |  |  |

| Configuration of C1 (AX3650S)                                                                                                    |                                                                                                    |  |  |  |  |
|----------------------------------------------------------------------------------------------------|----------------------------------------------------------------------------------------------------|--|--|--|--|
| Configuration of the policy-based routing list (Configuration key point 3.1.1 (2))                                                                                                    |                                                                                                    |  |  |  |  |
| <pre>(config)# policy-list 10 (config-pol)# policy-interface vlan 20</pre>                                                                                                    | Create a policy-based routing list with list #10 for the routes leading to proxy server 1.                                                                                                    |  |  |  |  |
| <pre>next-hop 20.0.0.10 track-object 100<br/>(config-pol)# policy-interface vlan 20<br/>next-hop 20.0.0.11 track-object 101<br/>(config-pol)# default deny<br/>(config-pol)# exit</pre>                                                                                                    | First, if track object 100 is valid, define a route in which 20.0.0.10 (proxy server 1) in VLAN 20 is the next hop. Then, if track object 101 is valid, define a route in which 20.0.0.11 (proxy server 2) in VLAN 20 is the next hop.                                                                                                    |  |  |  |  |
|                                                                                                    | (Configuration key points <u>3.1.1(3)</u> and <u>(1)</u> )<br>Specify to discard the packets if these routes are not valid.<br>(Configuration key point <u>3.1.1 (5)</u> )                                                                                                    |  |  |  |  |
| <pre>(config)# policy-list 11<br/>(config-pol)# policy-interface vlan 20<br/>next-hop 20.0.0.11 track-object 101<br/>(config-pol)# policy-interface vlan 20<br/>next-hop 20.0.0.10 track-object 100<br/>(config-pol)# default deny<br/>(config-pol)# exit</pre>                                                                    | Create a policy-based routing list with list #11 for the routes leading to proxy server 2.<br>First, if track object 101 is valid, define a route in which $20.0.0.11$ (proxy server 2) in VLAN 20 is the next hop.<br>Then, if track object 100 is valid, define a route in which $20.0.0.10$ (proxy server 1) in VLAN 20 is the next hop.                                                                                                    |  |  |  |  |
|                                                                                                    | (Configuration key points <u>3.1.1(3)</u> and <u>(1)</u> )<br>Specify to discard the packets if these routes are not valid.<br>(Configuration key point 3.1.1 (5))                                                                                                    |  |  |  |  |
| Configuration of access lists (Configuration key point 3                                                                                                    | .1.1 (2))                                                                                                    |  |  |  |  |
| <pre>(config)# ip access-list extended<br/>PBR_TO_PROXY1<br/>(config-ext-nacl)# permit tcp any any eq http<br/>action policy-list 10<br/>(config-ext-nacl)# permit tcp any any eq https<br/>action policy-list 10<br/>(config-ext-nacl)# permit ip any any<br/>(config-ext-nacl)# exit<br/>(config)# ip access-list extended</pre> | Create access list PBR_TO_PROXY1, which defines<br>policy-based routing for the route leading to proxy server 1.<br>Apply policy-based routing list #10 to http access (port<br>number 80) and https access (port number 443) via tcp.<br>Permit all other IP communications.<br>(Configuration key point 3.1.1 (5))<br>Create access list PBR_TO_PROXY2, which defines<br>policy-based routing for the route leading to proxy server 2.<br>Apply policy-based routing list #11 to http access (port |  |  |  |  |
| <pre>PBR_TO_PROXY2 (config-ext-nacl)# permit tcp any any eq http action policy-list 11 (config-ext-nacl)# permit tcp any any eq https action policy-list 11 (config-ext-nacl)# permit ip any any (config-ext-nacl)# exit</pre>                                                                                                    | number 80) and https access (port number 443) via tcp.<br>Permit all other IP communications.<br>(Configuration key point <u>3.1.1 (5)</u> )                                                                                                    |  |  |  |  |
| Configuration of the route filter (route-map)                                                                                                    |                                                                                                    |  |  |  |  |
| <pre>(config)# route-map VRF20_IMPORT permit 10<br/>(config-route-map)# match vrf 10 11<br/>(config-route-map)# exit</pre>                                                                                                    | In the route filter to be applied to VRF 20, configure to permit<br>communication to VRF 10 and VRF 11, excluding the default<br>route.                                                                                                    |  |  |  |  |
|                                                                                                    | These settings enable communications from the shared network to the respective networks. (Configuration key point (2))                                                                                                    |  |  |  |  |
| Configuration of static routes                                                                                                    |                                                                                                    |  |  |  |  |
| (config)# ip route vrf 10 0.0.0.0 0.0.0.0<br>10.0.0.254 noresolve                                                                                                    | Set 10.0.0.254 (router 1) as the default gateway of VRF 10.                                                                                                    |  |  |  |  |
| (config)# ip route vrf 11 0.0.0.0 0.0.0.0<br>20.0.0.254 vrf 20 noresolve                                                                                                    | Set 20.0.0.254 (router 2) in VRF 20 as the default gateway of VRF 11.                                                                                                    |  |  |  |  |
| (config)# ip route vrf 20 0.0.0.0 0.0.0.0<br>20.0.0.254 noresolve                                                                                                    | Set 20.0.0.254 (router 2) as the default gateway of VRF 20.                                                                                                    |  |  |  |  |
| Configuration of policy-based routing on the VLAN                                                                                                    | interfaces                                                                                                    |  |  |  |  |
| <pre>(config)# interface vlan 100 (config-if)# ip access-group PBR_TO_PROXY1 in (config-if)# exit</pre>                                                                                                    | Apply a policy-based routing setting PBR_TO_PROXY1 to VLAN 100.                                                                                                    |  |  |  |  |
| <pre>(config)# interface vlan 110 (config-if)# ip access-group PBR_TO_PROXY2 in (config-if)# exit</pre>                                                                                                    | Apply a policy-based routing setting PBR_TO_PROXY2 to VLAN 110.                                                                                                    |  |  |  |  |
| Configuration of physical interfaces                                                                                                    |                                                                                                    |  |  |  |  |

| Configuration of C1 (AV26508)                                |                                                              |
|--------------------------------------------------------------|--------------------------------------------------------------|
| Configuration of CT (AX30505)                                |                                                              |
| (config)# interface gigabitethernet 1/0/1                    | Set port 0/1 as an access port of VLAN 10.                   |
| (config-if)# switchport access vlan 10                       |                                                              |
| (config-if)# exit                                            |                                                              |
|                                                              |                                                              |
| (config)# interface range gigabitethernet                    | Set ports 0/5-6 as access ports of VLAN 20.                  |
| 1/0/5_6                                                      |                                                              |
| (appfig if wange) # quitabaset aggagg wlap 20                |                                                              |
| (config-if-range)# switchport access vian 20                 |                                                              |
| (Config-if-range)# exit                                      | Add ports $0/3$ and $0/4$ to port channel 1 as a static link |
|                                                              | aggregation.                                                 |
| (config)# interface range gigabitethernet                    |                                                              |
| 1/0/3-4                                                      |                                                              |
| (config-if-range)# channel-group 1 mode on                   |                                                              |
| (config-if-range)# exit                                      | Set port channel 1 as the trunk port of VLANs 10–11, 20,     |
|                                                              | 100, and 110.                                                |
| (config)# interface port_channel 1                           | 200, 444 220                                                 |
| (config)# incertace porc-channel i                           |                                                              |
| (Conlig-il)# switchport mode trunk                           |                                                              |
| (config-if)# switchport trunk vlan                           |                                                              |
| 10-11,20,100,110                                             | Set ports $0/9-12$ as access ports of VLAN 100               |
| (config-if)# exit                                            | Set ports 07 9 12 as access ports of VEAR 100.               |
|                                                              |                                                              |
| (config)# interface range gigabitethernet                    |                                                              |
| 1/0/9-12                                                     | Set ports 0/13-14 as access ports of VLAN 10                 |
| (config-if-range)# switchport access vlan 100                |                                                              |
| (config_if_range)# evit                                      |                                                              |
| (config if fange/# ckit                                      |                                                              |
| (config)# interface range gigabitethernet                    |                                                              |
| (config)# incertace range gigabicechernet                    | Set ports 0/17-20 as access ports of VLAN 110                |
|                                                              |                                                              |
| (Config-11-range)# switchport access vian 10                 |                                                              |
| (config-if-range)# exit                                      |                                                              |
|                                                              | Set ports 0/21-22 as access ports of VLAN 11.                |
| (config)# interface range gigabitethernet                    | I I I I I I I I I I I I I I I I I I I                        |
| 1/0/17-20                                                    |                                                              |
| (config-if-range)# switchport access vlan 110                |                                                              |
| (config-if-range)# exit                                      |                                                              |
|                                                              |                                                              |
| (config)# interface range gigabitethernet                    |                                                              |
| (conrig)# incertace range gigabicechernet                    |                                                              |
|                                                              |                                                              |
| (config-ff-range)# switchport access vian ff                 |                                                              |
| (config-if-range)# exit                                      |                                                              |
|                                                              |                                                              |
| Start of tracking the track objects (Configuration key point | nt <u>3.1.1(4)</u> )                                         |
| (config)# track-object 100                                   | Start tracking track ID 100.                                 |
| (config-track-object)# no disable                            | C C                                                          |
| (config-track-object)# exit                                  |                                                              |
|                                                              | Start tracking track ID 101.                                 |
| (config)# track-object 101                                   |                                                              |
| (config track object 101                                     |                                                              |
| (config-track-object)# no disable                            |                                                              |
| (config-track-object)# exit                                  |                                                              |

| (2) Core Switch C2                                                                           |                                                                |  |  |  |
|----------------------------------------------------------------------------------------------|----------------------------------------------------------------|--|--|--|
| Configuration of C2 (AX3650S)                                                                |                                                                |  |  |  |
| Configuration of the Spanning Tree Protocol                                                  |                                                                |  |  |  |
| (config)# spanning-tree mode rapid-pvst                                                      | Set the Spanning Tree Protocol mode to rapid-PVST+.            |  |  |  |
| Configuration of the flow detection mode                                                     |                                                                |  |  |  |
| (config)# flow detection mode layer3-6                                                       | Set the flow detection mode to layer3-6.                       |  |  |  |
|                                                                                              | (Configuration key point <u>3.1.1(1)</u> )                     |  |  |  |
| Configuration of VRFs                                                                        |                                                                |  |  |  |
| (config)# vrf definition 10                                                                  | Define VRFs 10, 11, and 20 as the VRFs to be used in the       |  |  |  |
| (config-vrf)# exit                                                                           | network partitions.                                            |  |  |  |
| (configure) # unf dofinition 11                                                              | Set a route-map ID to VRF 20.                                  |  |  |  |
| (config-vrf)# exit                                                                           |                                                                |  |  |  |
|                                                                                              |                                                                |  |  |  |
| (config-vrf)# vrf definition 20                                                              |                                                                |  |  |  |
| (config-vrf)# import inter-vrf VRF20_IMPORT                                                  |                                                                |  |  |  |
| (config-vri)# exit                                                                           |                                                                |  |  |  |
| $\frac{\text{Configuration of VLANS}}{(\text{config}) \# \text{ when } 10-11, 20, 100, 110}$ |                                                                |  |  |  |
| (config-vlan) = exit                                                                         | Configure the VLANS 10-11, 20, 100 and 110 that are to         |  |  |  |
| Configuration of VLAN interfaces and VRRP                                                    | be used.                                                       |  |  |  |
| (config)# interface vlan 10                                                                  | Set VI AN 10 as the IP address 10, 0, 0, 2 that is to be used  |  |  |  |
| (config-if)# vrf forwarding 10                                                               | by VRF 10 Assign the virtual IP address 10.0.01 to             |  |  |  |
| (config-if)# ip address 10.0.0.2 255.255.255.0                                               | VRRP10.                                                        |  |  |  |
| (config-if)# vrrp 10 ip 10.0.0.1                                                             |                                                                |  |  |  |
| (Config-if)# exit                                                                            |                                                                |  |  |  |
| (config)# interface vlan 11                                                                  | Set VLAN 11 as the IP address 11.0.0.1 that is to be used      |  |  |  |
| (config-if)# vrf forwarding 11                                                               | by VRF 11. Assign the virtual IP address 11.0.0.1 to           |  |  |  |
| (config-if)# ip address 11.0.0.1 255.255.255.0                                               | VRRP 11 so that the Switch becomes the VRRP master of this     |  |  |  |
| (config-if)# vrrp 11 ip 11.0.0.1                                                             | VLAN.                                                          |  |  |  |
| (config-if)# exit                                                                            |                                                                |  |  |  |
| (config)# interface vlan 20                                                                  |                                                                |  |  |  |
| (config-if)# vrf forwarding 20                                                               | Set VLAN 20 as the IP address 20.0.0.1 that is to be used      |  |  |  |
| (config-if)# ip address 20.0.0.2 255.255.255.0                                               | by VRF 20.                                                     |  |  |  |
| (config-if)# exit                                                                            |                                                                |  |  |  |
| (config)# interface vlan 100                                                                 | Cat VI AN 100 as the ID address 100 100 0 0 0 that is to be    |  |  |  |
| (config-if)# vrf forwarding 10                                                               | Set VLAN 100 as the IP address 192.168.0.2 that is to be       |  |  |  |
| (config-if)# ip address 192.168.0.2                                                          | Used by VKF 10. Assign the virtual IP address                  |  |  |  |
| 255.255.255.0                                                                                | 192.108.0.1 to VKK 100.                                        |  |  |  |
| (config-if)# vrrp 100 ip 192.168.0.1                                                         | Set VI AN 110 as the IP address 172 16 0 1 that is to be       |  |  |  |
| (config-11)# exit                                                                            | used by VRF 10. Assign the virtual IP address 172, 16, 0, 1    |  |  |  |
| (config)# interface vlan 110                                                                 | to VRRP 110 so that the Switch becomes the VRRP master of      |  |  |  |
| <pre>(config-if)# vrf forwarding 11</pre>                                                    | this VLAN.                                                     |  |  |  |
| (config-if)# ip address 172.16.0.1                                                           |                                                                |  |  |  |
| $(config_{if})$ # wrrp 110 ip 172 16 0 1                                                     |                                                                |  |  |  |
| (config-if)# exit                                                                            |                                                                |  |  |  |
|                                                                                              |                                                                |  |  |  |
| Configuration of track objects (Configuration key point                                      | <u>3.1.1(2)</u> )                                              |  |  |  |
| (config)# track-object 100                                                                   | Configure a track object with the track ID 100 to be used for  |  |  |  |
| (config-track-object)# default-state up                                                      | monitoring the status of proxy server 1. Set the default track |  |  |  |
| (config-track-object)# type icmp vrf 20                                                      | status to Up and the track behavior to disable temporarily,    |  |  |  |
| 20.0.0.10                                                                                    | and then specify 20.0.0.10 in VRF 20 as the target track of    |  |  |  |
| (config-track-object)# exit                                                                  | 17 1 1 1 1 1 1 1 1 1 1 1 1 1 1 1 1 1 1                         |  |  |  |
|                                                                                              | <u>5.1.1(+)</u> /                                              |  |  |  |
| (config)# track_object 101                                                                   | Configure a track object with the track ID 101 to be used for  |  |  |  |
| (config-track-object)# default-state up                                                      | monitoring the status of proxy server 2. Set the default track |  |  |  |
| (config-track-object)# disable                                                               | status to Up and the track behavior to disable temporarily.    |  |  |  |
| (config-track-object)# type icmp vrf 20                                                      | and then specify 20.0.0.11 in VRF 20 as the target track of    |  |  |  |
| 20.0.0.11                                                                                    | IPv4 ICMP polling monitoring. (Configuration key point         |  |  |  |
| (config-track-object)# exit                                                                  | <u>3.1.1(4)</u> )                                              |  |  |  |

| Configuration of C2 (AX3650S)                                                     |                                                                    |  |  |  |  |
|-----------------------------------------------------------------------------------|--------------------------------------------------------------------|--|--|--|--|
| Configuration of the policy-based routing list (Configuration key point 3.1.1(2)) |                                                                    |  |  |  |  |
| (config)# policy-list 10                                                          | Create a policy-based routing list with list $\#10$ for the routes |  |  |  |  |
| (config-pol)# policy-interface vlan 20                                            | leading to prove server 1                                          |  |  |  |  |
| next-hop 20.0.0.10 track-object 100                                               | First if track object 100 is valid define a route in which         |  |  |  |  |
| (config-pol)# policy-interface vlan 20                                            | 20 0 0 10 (provy server 1) in VI AN 20 is the next hop             |  |  |  |  |
| next-hop 20.0.0.11 track-object 101                                               | Then if track object 101 is valid define a route in which          |  |  |  |  |
| (config-pol)# default deny                                                        | Then, if track object 101 is valid, define a foute in which        |  |  |  |  |
| (config-pol)# exit                                                                | 20.0.0.11 (proxy server 2) in vLAN 20 is the next hop.             |  |  |  |  |
|                                                                                   | Specify to discard the packets if these routes are not valid       |  |  |  |  |
|                                                                                   | (Configuration key point 3.1.1(5))                                 |  |  |  |  |
| (config) # policy list 11                                                         | (Configuration key point <u>5.1.1(51</u> )                         |  |  |  |  |
| (config-pol)# policy-interface ylap 20                                            | Create a relieve based routing list with list #1.1 for the routes  |  |  |  |  |
| next-hop 20 0 0 11 track-object 101                                               | Create a poncy-based routing list with list #11 for the routes     |  |  |  |  |
| (config-pol)# policy-interface vlan 20                                            | Finding to proxy server 2.                                         |  |  |  |  |
| next-hop 20.0.0.10 track-object 100                                               | First, if track object 101 is valid, define a route in which       |  |  |  |  |
| (config-pol)# default deny                                                        | 20.0.0.11 (proxy server 2) in VLAN 20 is the next hop.             |  |  |  |  |
| (config-pol)# exit                                                                | Then, if track object 100 is valid, define a route in which        |  |  |  |  |
|                                                                                   | 20.0.0.10 (proxy server 1) in VLAN 20 is the next hop.             |  |  |  |  |
|                                                                                   | (Configuration key points $3.1.1(3)$ and $(1)$ )                   |  |  |  |  |
|                                                                                   | Specify to discard the packets if these routes are not valid.      |  |  |  |  |
|                                                                                   | (Configuration key point $3.1.1(5)$ )                              |  |  |  |  |
|                                                                                   |                                                                    |  |  |  |  |
| Configuration of access lists (Configuration key point 3                          | . <u>1.1(2)</u> )                                                  |  |  |  |  |
| (config)# ip access-list extended                                                 | Create access list PBR_TO_PROXY1, which defines                    |  |  |  |  |
| PBK_IU_PRUXII                                                                     | policy-based routing for the route leading to proxy server 1.      |  |  |  |  |
| (config-ext-haci)# permit tcp any any eq http                                     | Apply policy-based routing list #10 to http access (port           |  |  |  |  |
| (config-ext-macl) # permit top any any eg https                                   | number 80) and https access (port number 443) via tcp.             |  |  |  |  |
| action policy-list 10                                                             | Permit all other IP communications.                                |  |  |  |  |
| (config-ext-nacl)# permit ip any any                                              |                                                                    |  |  |  |  |
| (config-ext-nacl)# exit                                                           | Create access list PBR_TO_PROXY2, which defines                    |  |  |  |  |
|                                                                                   | policy-based routing for the route leading to proxy server 2.      |  |  |  |  |
| (config)# ip access-list extended                                                 | Apply policy-based routing list #11 to http access (port           |  |  |  |  |
| PBR_TO_PROXY2                                                                     | number 80) and https access (port number 443) via tcp.             |  |  |  |  |
| (config-ext-nacl) # permit tcp any any eq http                                    | Permit all other IP communications.                                |  |  |  |  |
| action policy-list 11                                                             |                                                                    |  |  |  |  |
| (config-ext-had) # permit tcp any any eq https                                    |                                                                    |  |  |  |  |
| (config out negl) # normit in any any                                             |                                                                    |  |  |  |  |
| (config-ext-hacl)# exit                                                           |                                                                    |  |  |  |  |
|                                                                                   |                                                                    |  |  |  |  |
| Configuration of the route filter (route-map)                                     |                                                                    |  |  |  |  |
| (config) # route-map VRF20 IMPORT permit 10                                       | In the route filter to be applied to VRF 20, configure to permit   |  |  |  |  |
| (config-route-map)# match vrf 10 11                                               | communications to VRF 10 and VRF 11                                |  |  |  |  |
| (config-route-map)# exit                                                          |                                                                    |  |  |  |  |
|                                                                                   | These settings enable communications from the shared               |  |  |  |  |
|                                                                                   | network to the respective networks (Configuration key point        |  |  |  |  |
|                                                                                   | (2))                                                               |  |  |  |  |
| Configuration of static routes                                                    |                                                                    |  |  |  |  |
| (config)# ip route vrf 10 0.0.0.0 0.0.0.0                                         | Set 10.0.254 (router 1) as the default gateway of VRF              |  |  |  |  |
| 10.0.254 noresolve                                                                | 10                                                                 |  |  |  |  |
|                                                                                   | 1 · · ·                                                            |  |  |  |  |
| (config)# ip route vrf 11 0.0.0.0 0.0.0.0                                         | Set 20 0 0 254 (router 2) in VDE 20 as the default                 |  |  |  |  |
| 20.0.0.254 vrf 20 noresolve                                                       | Set 20.0.0.254 (router 2) in VKF 20 as the default                 |  |  |  |  |
|                                                                                   | gateway of VKF 11.                                                 |  |  |  |  |
| (config)# ip route vrf 20 0.0.0.0 0.0.0.0                                         |                                                                    |  |  |  |  |
| 20.0.0.254 noresolve                                                              | Set 20.0.0.254 (router 2) as the default gateway of VRF            |  |  |  |  |
|                                                                                   | 20.                                                                |  |  |  |  |
| Configuration of policy-based routing on the VLAN                                 | interfaces                                                         |  |  |  |  |
| (config)# interface vlan 100                                                      | Apply a policy-based routing setting PBR_TO_PROXY1 to              |  |  |  |  |
| (config-if)# ip access-group PBR_TO_PROXY1 in                                     | VLAN 100.                                                          |  |  |  |  |
| (config-if)# exit                                                                 |                                                                    |  |  |  |  |
| (config) # interface wlen 110                                                     | Apply a policy-based routing setting PBR TO PROXY2 to              |  |  |  |  |
| (config_if) # in access_group DPD TO DPOVV2 in                                    | VLAN 110.                                                          |  |  |  |  |
| (config-if)# exit                                                                 |                                                                    |  |  |  |  |
| (CONTIG-II)# CAIC                                                                 |                                                                    |  |  |  |  |
|                                                                                   |                                                                    |  |  |  |  |

| Configuration of C2 (AX3650S)                                                                                         |                                                                   |  |  |  |
|----------------------------------------------------------------------------------------------------|-------------------------------------------------------------------|--|--|--|
| Configuration of physical interfaces                                                                                  |                                                                   |  |  |  |
| <pre>(config)# interface gigabitethernet 1/0/1<br/>(config-if)# switchport access vlan 20<br/>(config-if)# exit</pre> | Set port 0/1 as an access port of VLAN 10.                        |  |  |  |
| (config)# interface range gigabitethernet<br>1/0/5-6                                                                  | Set ports 0/5-6 as access ports of VLAN 20.                       |  |  |  |
| <pre>(config-if-range)# switchport access vlan 20 (config-if-range)# exit</pre>                                       | Add ports $0/3$ and $0/4$ to port channel 1 as a static link      |  |  |  |
| <pre>(config)# interface range gigabitethernet 1/0/3-4</pre>                                                          | aggregation.                                                      |  |  |  |
| (config-if-range)# channel-group 1 mode on<br>(config-if-range)# exit                                                 | Set port channel 1 as the trunk port of VLANs 10–11, 100 and 110. |  |  |  |
| <pre>(config)# interface port-channel 1 (config-if)# switchport mode trunk</pre>                                      |                                                                   |  |  |  |
| <pre>(config-if)# switchport trunk vlan<br/>10-11,20,100,110<br/>(config-if)# exit</pre>                              | Set ports 0/9-12 as access ports of VLAN 100.                     |  |  |  |
| (config)# interface range gigabitethernet                                                                             |                                                                   |  |  |  |
| <pre>1/0/9-12 (config-if-range)# switchport access vlan 100 (config-if-range)# exit</pre>                             | Set ports 0/13-14 as access ports of VLAN 10.                     |  |  |  |
| (config)# interface range gigabitethernet<br>1/0/13-14                                                                | Set ports 0/17-20 as access ports of VLAN 110.                    |  |  |  |
| <pre>(config-if-range)# switchport access vlan 10 (config-if-range)# exit</pre>                                       |                                                                   |  |  |  |
| (config)# interface range gigabitethernet                                                                             | Set ports 0/21-22 as access ports of VLAN 10.                     |  |  |  |
| <pre>(config-if-range)# switchport access vlan 110 (config-if-range)# exit</pre>                                      |                                                                   |  |  |  |
| (config)# interface range gigabitethernet<br>1/0/21-22                                                                |                                                                   |  |  |  |
| <pre>(config-if-range)# switchport access vlan 11 (config-if-range)# exit</pre>                                       |                                                                   |  |  |  |
| Start of tracking the track objects (Configuration key point                                                          | nt <u>3.1.1(4)</u> )                                              |  |  |  |
| (config)# track-object 100                                                                                            | Start tracking track ID 100.                                      |  |  |  |
| (config-track-object)# no disable                                                                                     | Start tracking track ID 101.                                      |  |  |  |
| (config)# track-object 101                                                                                            |                                                                   |  |  |  |
| (config-track-object)# no disable                                                                                     |                                                                   |  |  |  |
| (CONTEG-CLACK-ODJECC)# EXIC                                                                                           |                                                                   |  |  |  |

# (3) Access Switch A1

| Configuration of A1 (AX1240S)                  |                                                |  |  |  |
|------------------------------------------------|------------------------------------------------|--|--|--|
| Configuration of spanning tree                 |                                                |  |  |  |
| (config)# spanning-tree mode rapid-pvst        | Set the spanning tree mode to rapid-PVST+.     |  |  |  |
| Configuration of the VLAN                      |                                                |  |  |  |
| (config)# vlan 100                             | Configure the VLAN that is to be used.         |  |  |  |
| (config-vlan)# exit                            |                                                |  |  |  |
| Configuration of physical interfaces           |                                                |  |  |  |
| (config) # interface range fastethernet 0/1-24 | Set ports 0/1-24 as access ports of VLAN 100.  |  |  |  |
| (config-if-range)# switchport access vlan 100  |                                                |  |  |  |
| (config-fi-range)# exit                        |                                                |  |  |  |
| (config)# interface range gigabitethernet      | Set ports 0/25-26 as access ports of VLAN 100. |  |  |  |
| 0/25-26                                        |                                                |  |  |  |
| (config-if-range)# switchport access vlan 100  |                                                |  |  |  |
| (config-if-range)# exit                        |                                                |  |  |  |

#1: The configuration of switch A2 is same as that of A1, except that the VLAN handled by the switch is different (VLAN ID=110).

| (4) Routers 1 and 2                                                                                         |
|----------------------------------------------------------------------------------------------------|
| Configuration of routes for routers 1 and 2                                                                 |
| Configuration of static routes                                                                              |
| In addition to the settings for connecting to the external networks, configure the following static routes: |
|                                                                                                    |

- $\bullet$  The route to 192.168.0.0/24 goes through gateway 20.0.0.1.
- The route to 172.16.0.0/24 goes through gateway 20.0.0.1.

### (5) Proxy servers 1 and 2

| Configuration of routes for proxy servers 1 and 2            |
|--------------------------------------------------------------|
| Configuration of static routes                               |
| • Set default gateway to 20.0.0.254.                         |
| • The route to 192.168.0.0/24 goes through gateway 20.0.0.1. |
| • The route to 172.16.0.0/24 goes through gateway 20.0.0.1.  |
|                                                              |

# **4.** Confirmation of Policy-Based Routing

Although policy-based routing is one of the ways to determine a route, the content is not directly reflected in the general routing information (routing table). To confirm how the policy-based routing is applied during the operation of a system that uses policy-based routing, use the following operation commands.

Below we explain methods used to check the routing information based on policy-routing and other conditions.

# 4.1 Checking whether policy-based routing settings exist, and checking the route changing conditions and the routes

### (1) Checking whether policy-based routing settings exist

To check whether route control with policy-based routing is enabled, use the show ip policy command. This command shows VLAN interfaces, applied access lists, and the list numbers of policy routing group lists.

| C1#             | show ip p  | olicy                                | m                                       |       |                                              |   |
|-----------------|------------|--------------------------------------|-----------------------------------------|-------|----------------------------------------------|---|
| VLA             | N ID Acces | s List Name/Nu                       | nber Seque                              | nce 1 | Policy List                                  |   |
|                 | 100 PG_PR  | OXY                                  |                                         | 10    | 10                                           |   |
| 100 PG_PROXY 20 |            |                                      |                                         | 20    | 10                                           |   |
|                 | 101 PG_PR  | OXY                                  |                                         | 10    | 10                                           |   |
|                 | 101 PG_PR  | .OXY                                 |                                         | 20    | 10                                           |   |
| CI#             | VLAN NO.   | Name or number<br>of the access list | Sequence<br>number of th<br>access list | e     | List number of the policy-based routing list | I |

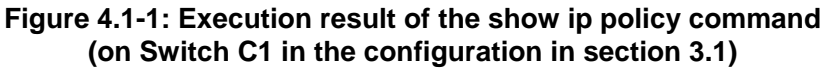

This example shows that policy-based routing is configured for VLAN 100 and VLAN 101 under the access list name PG\_PROXY.

# (2) Checking route changing conditions (policy)

Policy-based routing functions as a kind of access filter. Therefore, you can use the show access-filter command to check the route changing conditions (policy) applied in policy-based routing and the list numbers of the policy-based routing lists that are referenced by the route changing conditions.

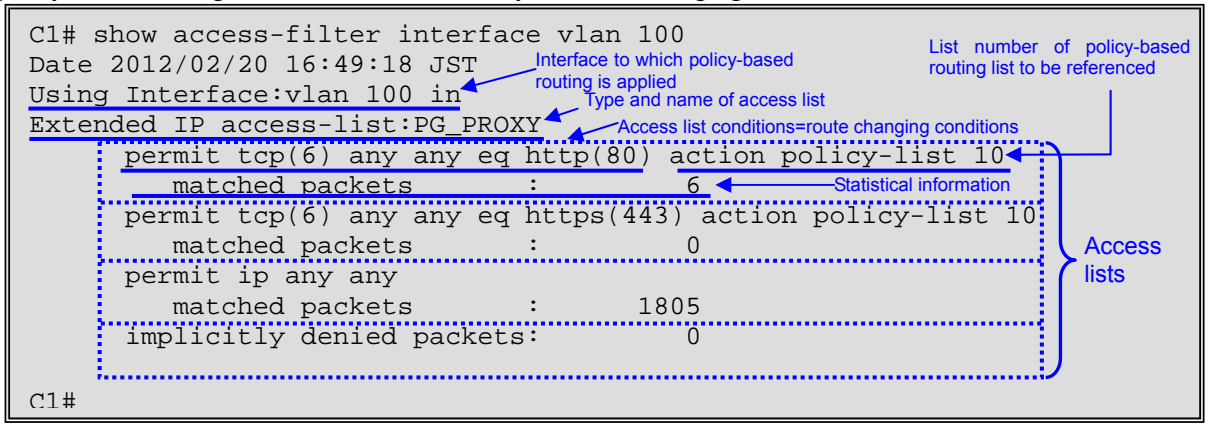

Figure 4.1-2: Execution result of the show access-filter command (on Switch C1 in the configuration in section 3.1)

This example shows the detailed information of the access lists set in VLAN 100. It also shows that the route of policy-based routing list #10 is applied to http and https traffic.

# (3) Checking the routes used in route changing

You can use the show ip cache policy command to check the routes defined in policy-based routing. The command allows you to check the details of the policy-based routing lists to confirm the defined routes and the currently selected routes.

| C1# show ip cac<br>Date 2012/02/20 | he policy<br>16:49:36 | JST                  |                   |                      |                 |
|------------------------------------|-----------------------|----------------------|-------------------|----------------------|-----------------|
| Policy Base Rou<br>Start Time :    | ting Defa<br>2012/02/ | ult Init<br>20 16:22 | Interva<br>:11    | 1: 200               |                 |
| Policy Base Rou                    | ZUIZ/UZ/<br>ting List | 20 16:25             | ÷3⊥<br>— Policy-h | ased routing list nu | mher            |
| Default : Des<br>Recover : On      | ny                    | . 10                 | i onoy c          |                      |                 |
| Priority S                         | Sequence              | VLAN ID              | Status            | Next Hop             | Track Object ID |
| 1                                  | 10                    | 10                   | Down              | 10.0.0.10            | 100             |
| *> 2                               | 20                    | 10                   | Up                | 10.0.0.11            | 101             |
| C1#                                |                       | Policy-base          | d routing lis     | t                    |                 |

Figure 4.1-3: Execution result of the show ip cache policy command (on Switch C1 in the configuration in section 3.1)

This example shows that policy-based routing list #10 is specified and that the list defines two next hops. It also shows that 10.0.0.11 that is in the UP state is currently selected as a valid next hop.

# 4.2 Checking the status of the destination and the next hop

# (1) Checking the status of the destination by using the tracking functionality

When the tracking functionality of policy-based routing is used, you can use the show track-object command to check the current status of the tracking target. When the show track-object command is used alone, it shows summary information; if you specify the track ID, the command shows detailed information regarding the track ID.

Cl# show track-object Date 2012/02/20 16:49:58 JST Track State Type Target 100 DOWN(Active: ICMP 10.0.0.10 101 UP(Active) ICMP 10.0.0.11 Cl# Track ID and status Type Tracking target (ICMP only)

# Figure 4.2-1: Execution result of the show track-object command (on Switch C1 in the configuration in section 3.1)

This example shows the summary tracking information. The content shows that 10.0.0.10 (track ID 100) and 10.0.0.11 (track ID 101) are configured as tracking targets and which are both being tracked (Active), but 10.0.0.10 is in a DOWN state (there is no ping reply and it is considered as DOWN), while 10.0.0.11 is in an UP state (there is a ping reply and it is considered "in operation").

# (2) Checking the entry of the next hops in ARP/MAC address table

As explained in *Configuration key points* in Chapter 3 and *Considerations (1)* in Chapter 5, when using policy-based routing in a box-type switch such as the AX3600S series, if the ARP and MAC address information of the next hop devices is not registered in the switch, the forwarding to the next hop fails and the packets are discarded.

In case the status of the next hop is checked using the tracking functionality (because status monitoring with ICMP communications is regularly performed), you do not have to worry about the entry of the next hop in the ARP table and the MAC address table, but if you have defined the next hops in the ARP table and MAC address table directly (that is, static entry), we recommend confirming that the information is correctly registered in the respective tables.

| C1# show ip arp<br>Date 2012/02/20 1<br>Total: 4 entries | 6:50:18 | JST        |        |          | Next hop    | entry in the Al | RP table |
|----------------------------------------------------------|---------|------------|--------|----------|-------------|-----------------|----------|
| IP Address                                               | Linklay | er Address | Netif  | . /      |             | Expire          | Туре     |
| 10.0.0.11                                                | 0000.20 | 00.0011    | VLANC  | 010 🖌    |             | 3h59m31s        | arpa     |
| 10.0.0.251                                               | 0060.b9 | 46.dd2a    | VLANC  | 010      |             | 3h54m22s        | arpa     |
| 192.168.0.15                                             | 0024.81 | 42.c104    | VLANC  | 100      |             | 3h54m29s        | arpa     |
| C1#                                                      |         |            |        |          |             |                 |          |
| C1#                                                      |         |            |        |          |             |                 |          |
| Cl# show mac-address-table                               |         |            |        |          |             |                 |          |
| Date 2012/02/20 16:50:31 JST                             |         |            |        |          |             |                 |          |
| MAC address                                              | VLAN    | Туре       | Port-1 | ist      |             |                 |          |
| 0000.2000.0011                                           | 10      | Dynamic    | 0/3-4  | Next hop | entry in th | ne MAC addre    | ss table |
| 0012.e242.6a2c                                           | 10      | Dynamic    | 0/3-4  |          |             |                 |          |
| 0060.b946.dd2a                                           | 10      | Dynamic    | 0/3-4  |          |             |                 |          |
| 0012.e242.6a2f                                           | 100     | Dynamic    | 0/3-4  |          |             |                 |          |
| 0024.8142.c104                                           | 100     | Dynamic    | 0/3-4  |          |             |                 |          |
| 0000.5e00.0102                                           | 101     | Dynamic    | 0/3-4  |          |             |                 |          |
| 0012.e242.6a2f                                           | 101     | Dynamic    | 0/3-4  |          |             |                 |          |
|                                                          |         |            |        |          |             |                 |          |

# Figure 4.2-2: Execution results of the show ip arp and show mac-address-table commands (on Switch C1 in the configuration in section 3.1)

This example checks the entries of the next hop (switch with IP address 10.0.0.11) in the ARP table and MAC address table.

# **5.** Considerations

Below we provide you with some points to be aware of when you use policy-based routing. For details about the following notes and other considerations, see the chapters on policy-based routing in the *Software Manual Configuration Guide Vol. 3* of the AX6000S family or the AX3640S and AX3650S series.

## (1) Setting routes for a forwarding destination in a box-type switch

When using policy-based routing in a box-type product such as the AX3600S series, if the ARP and MAC address information of the next hop device is not registered in the switch, the target packets of policy-based routing will be discarded. Therefore, when using policy-based routing in a box-type switch, perform either of the following procedures:

- Specify the MAC address and ARP table of the next hop address statically.
- Specify the routes registered in the policy-based routing list to be monitored by polling monitoring of the tracking functionality.

# (2) Packets that cannot be forwarded by policy-based routing

The following types of packets are detected by the access list that defines the policy-based routing list information and counted for statistics, but they cannot be forwarded by policy-based routing and therefore will be discarded:

- Frames discarded by layer 2 authentication
- Frames discarded by DHCP snooping
- Packets discarded by flow control

# (3) Packets that are not subject to policy-based routing

The following types of packets cannot be detected by the access list that defines the policy-based routing list information and therefore they are not subject to policy-based routing:

- Frames discarded because the data transfer status of the VLAN port is Blocking (data forwarding is stopped)
- Frames discarded when the inter-port relay blocking functionality blocks the route between the receiving interface to which the access list that defines the policy-based routing list information is applied, and the transmission destination interface of policy-based routing
- Untagged frames that are received when the native VLAN is not configured to handle untagged frames on the trunk port
- Tagged frames not configured to be received by the trunk port for the VLAN
- Tagged frames received at the access port, protocol port, or MAC port
- Frames discarded by the MAC address learning functionality
- Packets discarded because of an error detected by the IP packet header validity check
- Packets discarded by hardware because their addresses cannot be resolved
- Packets discarded at the null interface
- Packets discarded because IPv4 and IPv6 forwarding is disabled by the no ip routing configuration command

### (4) When ICMP redirected packets are configured subject to policy-based routing

In a box-type switch, if ICMP redirect packets are configured as targets of policy-based routing, their forwarding destinations will be the redirection targets, and therefore, a heavy load might be placed on the CPU.

# Appendix: Configuration Files

This section lists the configuration examples that we explained in this guide.

The text files of all the configurations for the switches in the respective network configurations in Chapter 3 are attached to this file. (Adobe Acrobat 5.0 or later, or Adobe Reader 6.0 or later, is required to extract the attached files.)

For each configuration, see the attached file that corresponds to the same name listed below.

# 3.1 System example that separates routes for particular services

|                  | Name of the switch and the target switch | Target file    |
|------------------|------------------------------------------|----------------|
| L3 core switch   | C1 (AX3650S-48T4XW)                      | 3-1_PBR_C1.txt |
|                  | C2 (AX3650S-24T6XW)                      | 3-1_PBR_C2.txt |
| L2 access switch | A1 (AX1240S-24T2C)                       | 3-1_PBR_A1.txt |
|                  | A2 (AX1240S-24T2C)                       | 3-1_PBR_A2.txt |

# 3.2 Use example of policy-based routing in a virtual network

|                  | Name of the switch and the target switch | Target file    |
|------------------|------------------------------------------|----------------|
| L3 core switch   | C1 (AX3650S-48T4XW)                      | 3-2_PBR_C1.txt |
|                  | C2 (AX3650S-24T6XW)                      | 3-2_PBR_C2.txt |
| L2 access switch | A1 (AX1240S-24T2C)                       | 3-2_PBR_A1.txt |
|                  | A2 (AX1240S-24T2C)                       | 3-2_PBR_A2.txt |

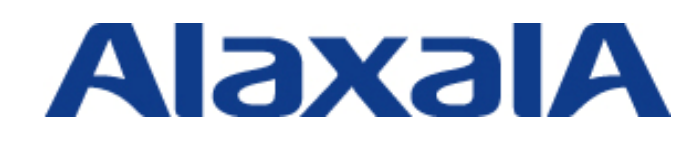

Edition 1 issued on February 29, 2012 Document No. NTS-11-R-041

ALAXALA Networks Corporation Network Technical Support

Shin-Kawasaki Mitsui Bldg West Tower 13F, 890 Kashimada, Saiwai-ku, Kawasaki-shi, Kanagawa 212-0058 Japan http://www.alaxala.com/en/